## **BOSCH HOMECOM PRO**

Web basierte Lösung. Trägt dazu bei, dass HVAC- Systeme Komfort, Gesundheit und bezahlbares Wohnen liefern

07:00

08:00

09:00

10:00

11:00

12:00

können.

08/29 01:34:10.254 UTC

BOSCH

www.bosch-homecom.com

13:00

14:00

15:00

### Inhaltsverzeichnis

| 1. HomeCom Pro im Überblick   | <u>3</u>  |
|-------------------------------|-----------|
| 2. HomeCom Pro: Fakten        | <u>4</u>  |
| 3. Einblick in HomeCom Pro    | <u>8</u>  |
| 3.1 Dashboard                 | <u>9</u>  |
| 3.2 Anlagenübersicht          | <u>10</u> |
| 3.3 Anlagen hinzufügen        | <u>11</u> |
| 3.4 Anlagenübersicht Details  | <u>13</u> |
| 3.5 Fehlerinformation         | <u>14</u> |
| 3.6 Visualisierung            | <u>15</u> |
| 3.6.1Zeitraum anpassen        | <u>16</u> |
| 3.6.2 Parameter hinzufügen    | <u>17</u> |
| 3.6.3 Parameter entfernen     | <u>19</u> |
| 3.6.4 Zoomfunktion            | <u>20</u> |
| 3.6.5 Datenverfügbarkeit      | <u>22</u> |
| 3.7 Konfiguration             | <u>23</u> |
| 3.7.1 Zeitprogramm einstellen | <u>23</u> |
| 3.7.2 Heizkurve anpassen      | <u>24</u> |
| 3.8 Technische Dokumente      | <u>25</u> |
| 3.9 Check-it Service          | <u>26</u> |
| 3.10 Abonnement               | 28        |

| 4. Anwendungsfälle                  | <u>29</u> |
|-------------------------------------|-----------|
| 4.1 Überprüfung Einsatz Heizstab    | <u>30</u> |
| 4.2 Anpassung Heizkennlinie         | <u>36</u> |
| 4.3 Überprüfung Kollektortemperatur | <u>40</u> |
| 4.4 Druckschwankungen überprüfen    | <u>44</u> |
| 4.5 Brennerzyklen analysieren       | <u>48</u> |
| 5. Registrierung                    | <u>52</u> |

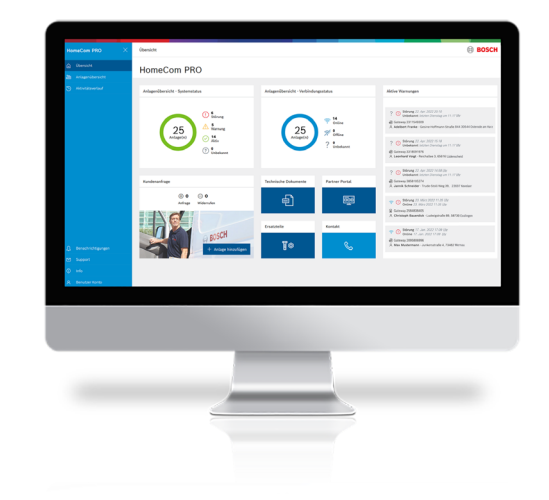

#### Internal | HC/XAD 2023-04-21

© Bosch Termotecnologia, S.A. 2021. All rights reserved, also regarding any disposal, exploitation, reproduction, editing, distribution, as well as in the event of applications for industrial property rights.

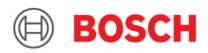

#### **Bosch HomeCom Pro** Visualisierung: Analysieren Sie die Betriebsdaten der Heizungsanlage. Das Profi-Tool für Installateure BOSCH Anlagenübersicht > Details Anlagenübersicht 0 A Konfiguration Q 7 Filter Sortieren nach Gerätestatus: hohe Priorität ≣ 88 Check-it Verbundenes System erkannt Letzter Status Konnektivitä Nachnam Verbundenes System unterstütz 7738601068 · IDU-14i E Genehmigung zur Fernwartung erteilt Warnung 🗇 Online loachimstaler Str. 23, 5635 Ostermann Juliane Daten zu System und Installation vorhande 10. März 2023 13-25 Berg Aktiv 😤 Online Schaarsteinweg 35, 92516 7736901097 - GC7000iW 24 C 23/21 Kuefer Philipp Schwarzenfeld Es gibt keine Fehler. Aktiv Online 13. Okt. 2022 11:59 7738100965 · GC5300 Landsberger Allee 30, 80067 Kalb Katja München WM 24/210 SO 21 Alle Anlagen im Aktiv 🐨 Online wstemkomponente Adenauerallee 89, 56579 . 8738210334 - AWMB 9 Traugott Robert Überblick 8. Okt. 2022 11:59 13. Okt. 2022 11:59 Hardert . Bosch Inneneinheit: 8738212420 - CS 6800i AW 12 E Außeneinheit: 8738213466 - AW 7 OR-S Aktiv Online 13. Okt. 2022 11:59 Potsdamer Platz 39, 85098 Brandt Stefan @ 8738210334 - AWMB 9 Großmehring Weitere Komponenten (2) Hat eine Anlage einen Fehler, dann Aktiv 😴 Online Schaarsteinweg 35, 92516 @ 8738212005 - CS 7800iLW 12 M Kuefer Philipp Schwarzenfeld System- und Installationsdetails sehen Sie dies sofort im Status. echnische Dokumente anzeigen Aktiv 10. Márz 2023 13-25 Online 10. März 2023 13:25 8738212153 - CS 3400iAWS 10 E Landsberger Allee 30, 80067 München Kalb Katja Daten mit Support teilen 8738212420 - CS 6800i Aktiv 😤 Online Adenauerallee 89, 56579 Traugott Robert AW 12 F **Benachrichtigung 24/7** Im Fall einer Störung erhalten Sie eine Benachrichtigung per E-Mail.

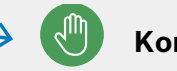

#### Konfiguration:

Nehmen Sie Anpassungen aus der Ferne vor, wie z.B. Anpassung des Zeitprogramms oder der Heizkurve

## Check-it

Entfe

1

Buchen Sie den Check-it Service und Bosch Experten prüfen die Anlage auf Optimierungspotenziale.

#### Fehlerinformationen:

Bei einer aktuellen und historischen Störung zeigt Ihnen HomeCom Pro die mögliche Ursache gewichtet nach Wahrscheinlichkeit an, sowie einen passenden Ersatzteilvorschlag.

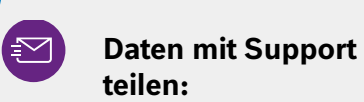

Sie telefonieren mit dem Support? Teilen Sie mit einem Klick die Anlagendaten mit dem Werkskundendienst.

### HomeCom Pro: Fakten

## Verfügbare Sprachen

- 1. Deutschland
- 2. Österreich
- 3. United Kingdom
- 4. Niederlande
- 5. Dänemark

Polen
 Schweiz
 Tschechien

6. Spanien 11. Italien

**10.** Schweden

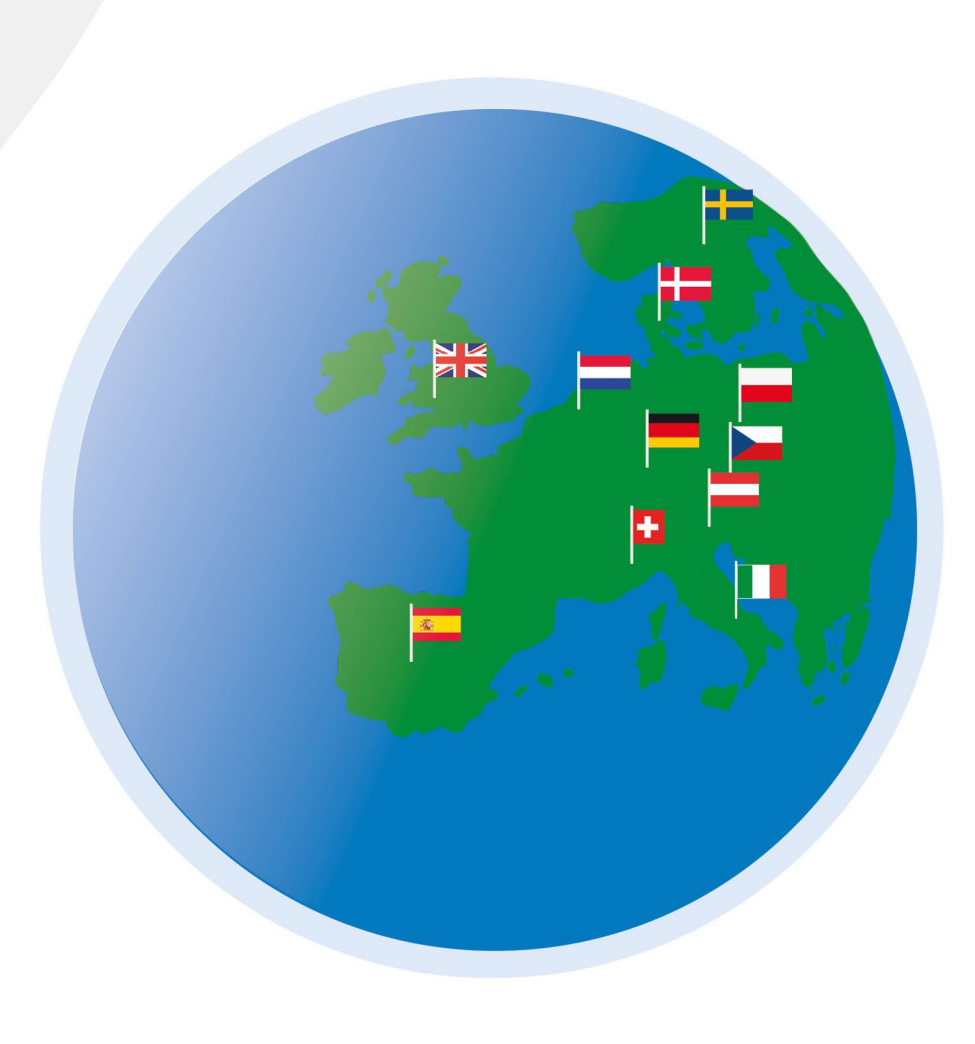

#### HomeCom Pro: Fakten

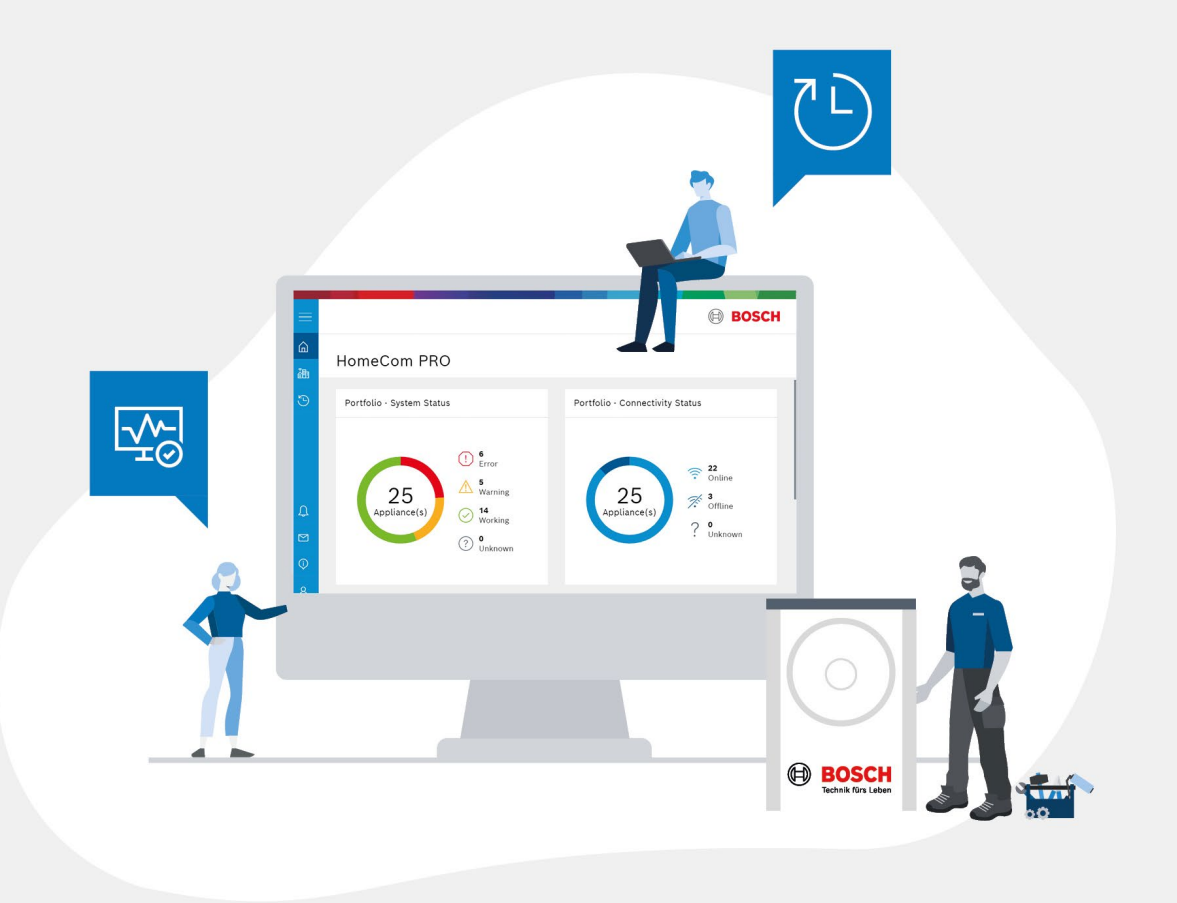

- Verfügt über eine 24/7-Fehlerbenachrichtigung bei potenziellen Fehlern/Warnungen
- 2 Diagnoseinformationen, um fundierte Entscheidungen zur Behebung potenzieller Probleme am Heizgerät zu treffen
- Parameterkonfiguration für einen kundenfreundlichen Betrieb; Datenanalyse zur Ermöglichung datengesteuerter Anwendungsfälle (" from data to value")
  - Systematische Datenerfassung und -analyse zur Unterstützung von Feldversuchen und Lastprofilen

4

#### HomeCom Pro: Fakten

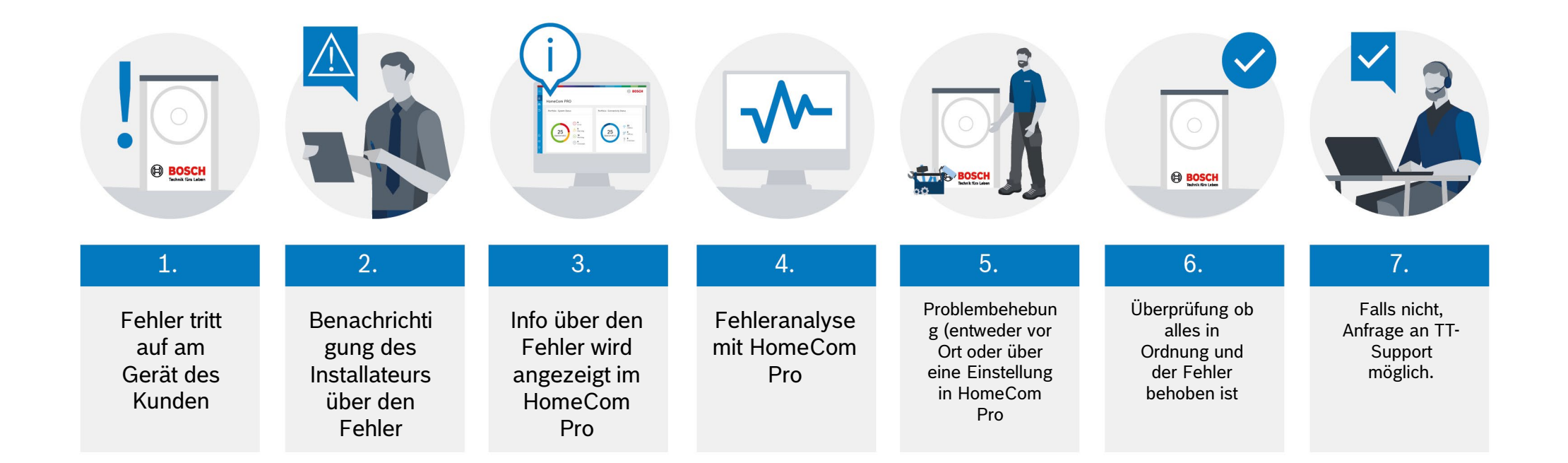

## **Einblick in HomeCom Pro**

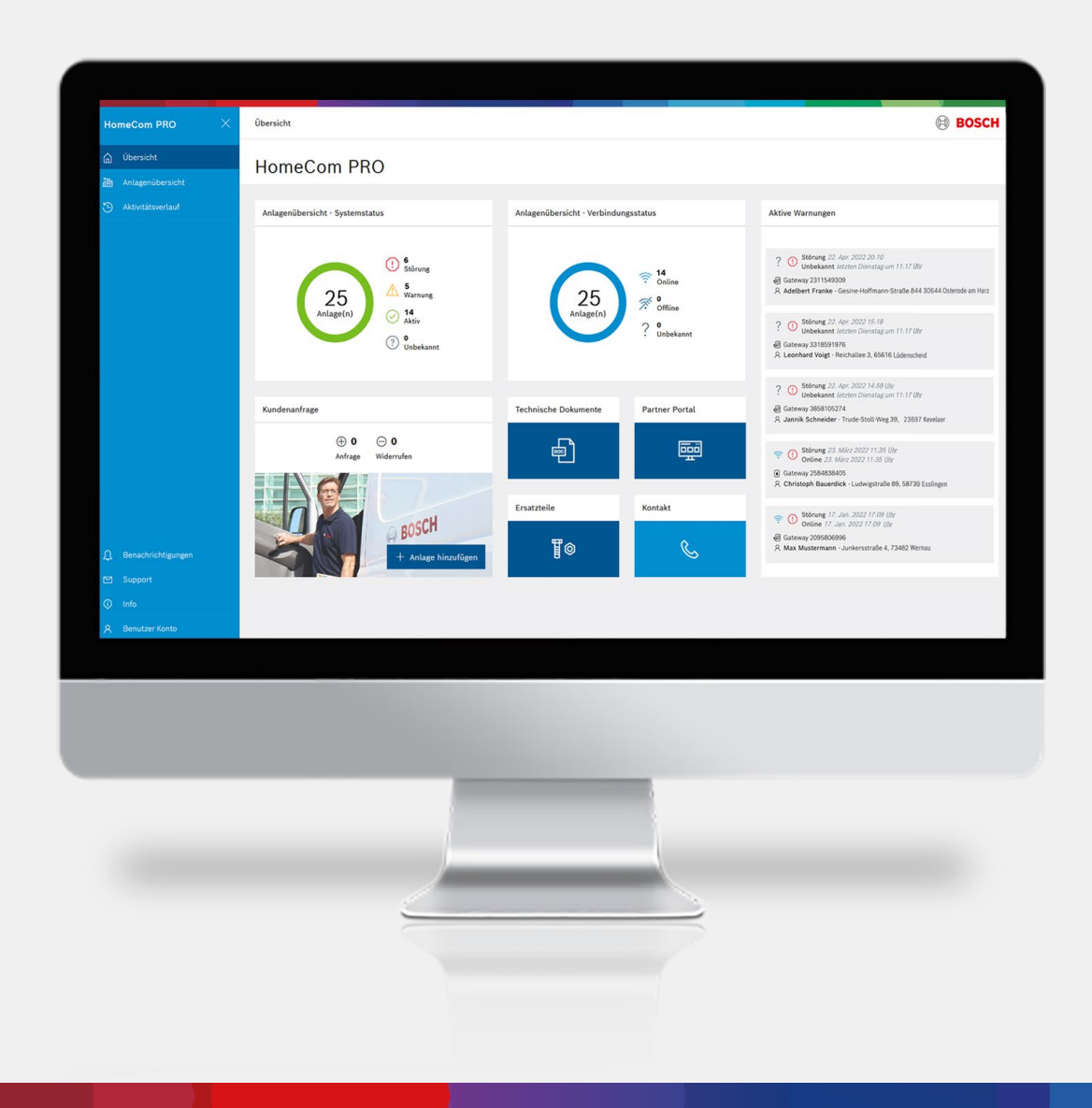

## Dashboard

Übersicht über Anzahl der verbunden Anlagen, sowie über den Status, aktive Warnungen, Kundenanfragen uvm.

| lagenübersicht                       |                                 |                           |                                 |                                      | () BO                                                                  |
|--------------------------------------|---------------------------------|---------------------------|---------------------------------|--------------------------------------|------------------------------------------------------------------------|
| nlagenübersicht 🏾                    |                                 |                           |                                 |                                      |                                                                        |
| Suchen Q Filter                      |                                 |                           |                                 |                                      | + Anlage binzufligen                                                   |
| Gerätestacus: hohe Priorität         |                                 |                           |                                 |                                      | E 8                                                                    |
| Letzter Status                       | Konnektivität                   | Nachrame                  | Yorname                         | Adresse                              | Wärneerzeuger                                                          |
| Stilleung<br>22. Apr. 2022 20.10     | 😨 Online<br>13 Mai 2022 13/02   | 1231231231231254151251351 | coldcs7400i                     | 512351235125, 12512512512 512512512  | 8738210334 - AWM8 9                                                    |
| 1 Störung<br>22. Apr. 2022 15.10     | Orline 13 Mei 2022 13.03        | coldcs7400i               | coldcs74001                     | coldes74001, coldes74001 coldes74001 | @ 7739612422 - C57000IAW 7 ORM5-5                                      |
| Störung<br>22 Apr 2002 14:88         | 🤓 Orline<br>13 Mai 2022 13:03   | нг                        | Cold                            | coldes7000i, 123555 Teststadt        | 7739612424 - C57026IAW 13 ORMS T                                       |
| () Stilleung<br>23. März 2022 I 1.39 | 😙 Orline<br>28 März 2022 11.88  | Bauerdick                 | Christoph                       | Ludwigstraße 89, 58739 Esslingen     | € 7747017090 - \$8105-27 V2                                            |
| Störung<br>17. Jan 2022 17.00        | Orline<br>17 June 2022 17/09    | Mustermann                | Max                             | Junkersstraße 4, 73482 Wernau        | 7739614331 - C57000i AW 13 ORB-T                                       |
| Storung<br>22 Sep. 2007 15:23        | 99 Orline<br>20 Gep. 2021 18:23 | 1231231                   | test 12                         | asofast, 11232 Berlin                | 7736900124 - Z58 24-4C23                                               |
| A Warrung<br>22 4er 2022 20:08       | 😴 Orline<br>22 Apr 2022 20:08   | 2022                      | Test 2204                       | StraBenname, 12322 Wernau            | 7734602441 - GC7000F 15 23                                             |
| A Warnung<br>22 Jan 2022 (5:17       | 😙 Orlina<br>22 Apr 2022 15:17   | Test                      | coldgc7400i                     | coldgc?400i, coldgc?400i coldgc?400i | 7736602441 - GC7000F 15 23                                             |
| A Warsung<br>22 Apr 2022 (5-12       | Orline<br>22 Apr 2022 15:12     | 1234                      | Helic                           | Teststreet 12345, 12345 Warburg      | 7736602441 - GC7000F 15 23                                             |
| A Warnung<br>22 Apr 2022 15:08       | 🤓 Orline<br>22 Apr 2022 18.08   | Geräte                    | Testen                          | coldstraße 12, 73733 Echt            | 0 7736602441 - GC7000F 15 23                                           |
| A Wenung<br>17. Jan 2022 17.06       | 😌 Orbine<br>17 Jun 2022 17:06   | Heydesreich               | Robin                           | Bahnhofstraße 24, 73728 Esslingen    | 7736601384 - KBRC15-1A23/A21                                           |
| (i) Anfrage<br>6. Juny 2022 14-42    |                                 | Bauer                     | Christoph                       | Mittelstraße 13, 73733 Esslingen     | <ul> <li>Die Systemerkennungsdaten sind nicht<br/>verfügbar</li> </ul> |
| 🧿 Akth                               | 🐨 Orline                        | terr                      | covit enviroesoii/1231231212223 | 1447 123232 City                     | B 7735701144 - Fore Josef (W Solit 7.0.1-5                             |

## Anlagenübersicht

Übersicht der Kundenanlagen mit Sortierund Suchfunktion. Rechts oben können weitere Anlagen hinzugefügt werden.

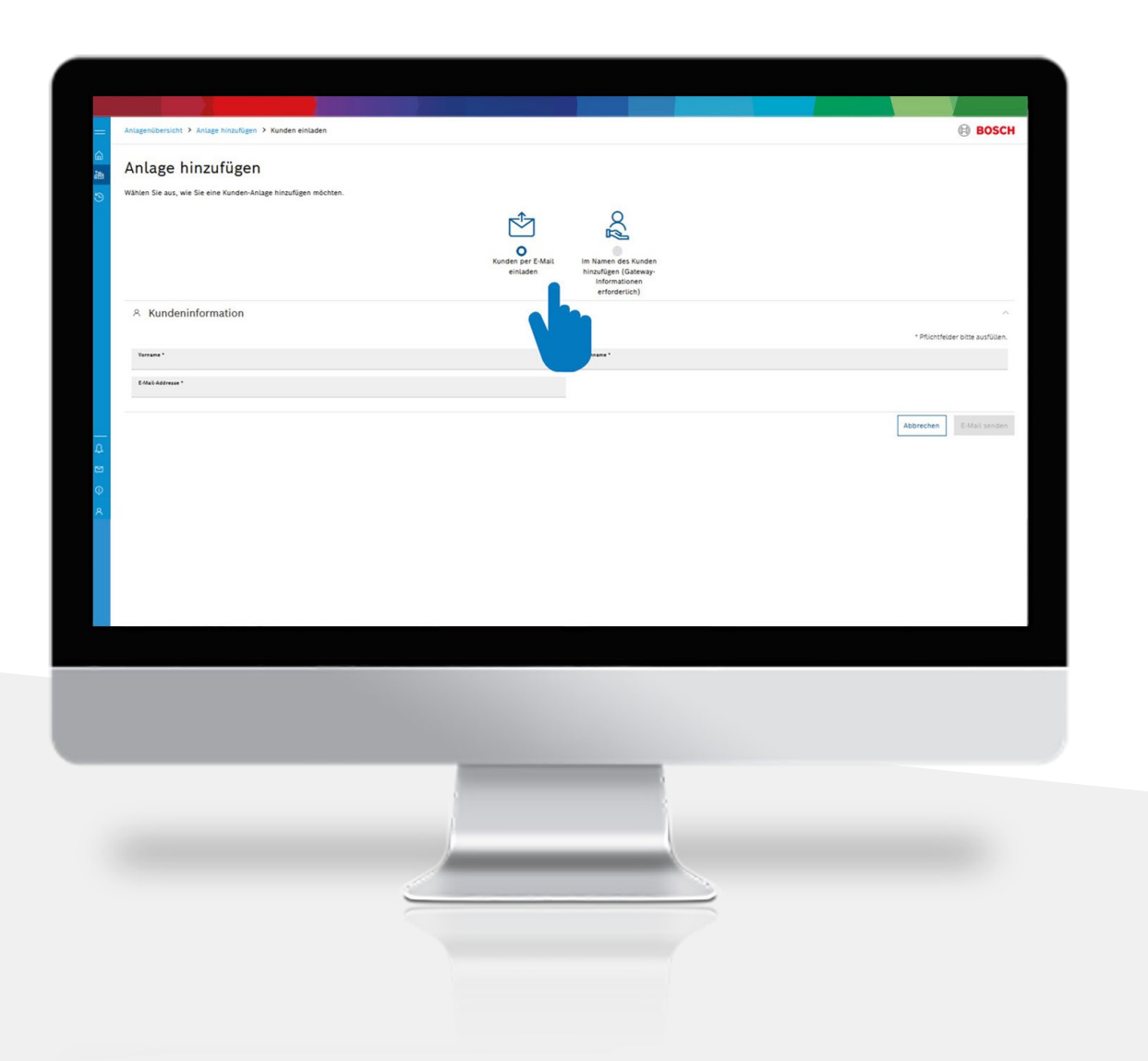

## Anlage hinzufügen

Es gibt 2 Möglichkeiten Anlagen hinzuzufügen:

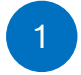

Kunden per E-Mail einladen

| - |                                                                                                    |                                                                       |                                      |                                                                                                    |                       |   |                            |
|---|----------------------------------------------------------------------------------------------------|-----------------------------------------------------------------------|--------------------------------------|----------------------------------------------------------------------------------------------------|-----------------------|---|----------------------------|
|   | Anlagenübersicht > Anlage hinzufügen > Kunden einladen                                                                                                    |                                                                       |                                      |                                                                                                    |                       |   | BOSCH                      |
|   | Anlage hinzufügen                                                                                                    |                                                                       |                                      |                                                                                                    |                       |   |                            |
|   | Miller Struck, with the risk fundam Anlage Malarity in Addensis<br>Anna Anna Anna Anna Anna Anna Anna Anna                                                                                                    |                                                                       |                                      |                                                                                                    |                       |   |                            |
|   |                                                                                                    |                                                                       | Nation of English                    | Construction of the second second sec |                       |   |                            |
|   | wit den standige den besten op heer forstlik, ood is skonsenpieleten die daar heer ookse oorden is belagere                                                                                                    | rafigang, un den Presenderung mar teknolog berunden 16a es 1979/0014  | i<br>Altradio Para<br>Reco Para 19,5 | ativebers estimates and a second second seco |                       |   |                            |
|   | $\equiv$ is backling for which because the bilance is of the over more funder backge with $\theta^{*}$                                                                                                    |                                                                       |                                      |                                                                                                    |                       |   |                            |
|   | n, Rundeninformation                                                                                                    |                                                                       |                                      |                                                                                                    |                       |   | Portfully sta sufficien    |
|   | Mage 1                                                                                                    |                                                                       |                                      | Namora'                                                                                                    |                       |   |                            |
| l | Alexa"                                                                                                    | Rut 1                                                                 |                                      |                                                                                                    |                       |   |                            |
| l | The Revenues                                                                                                    |                                                                       |                                      |                                                                                                    |                       | - |                            |
|   |                                                                                                    |                                                                       |                                      |                                                                                                    |                       |   |                            |
|   | in trigengeoeneringung                                                                                                    |                                                                       |                                      |                                                                                                    |                       |   | * Harviele take solution   |
|   | Lenzahndegung - über intitlechlamung an den Servorgszyner     Termanung - Analysemi und kolenn der tydenspanneter (nich trikastermenlanger) durch den terstagarneter                                                                                                    |                                                                       |                                      |                                                                                                    |                       |   |                            |
|   | We have many size in a completing operativities to device 2 april of the types a few training out items as they are                                                                                                    | ngaaraara, hõiseig õur nõgiste bissega ohoman aasta onto sõgaragansta | her a her stationen all operation    | the genetizant de visable sinte contra territopise anti-ratio p                                                                                                    | dyseren ord serieden. |   |                            |
| l | Andre Standburge, beseinder gester beseinder in der Bereiten ander beseinder Bereitig ogene bereitigt ander beseinder besein |                                                                       |                                      |                                                                                                    |                       |   |                            |
|   |                                                                                                    |                                                                       |                                      |                                                                                                    |                       |   |                            |
|   | Date accellar                                                                                                    |                                                                       |                                      |                                                                                                    |                       |   |                            |
|   | 17 System Gateway - MB LAN                                                                                                    |                                                                       |                                      |                                                                                                    |                       |   | * Wornfolder intra to (Own |
| l | term 8'                                                                                                    | Parameter 1                                                           | 4                                    | ×                                                                                                    |                       |   |                            |
|   |                                                                                                    |                                                                       |                                      |                                                                                                    |                       |   |                            |
|   |                                                                                                    |                                                                       |                                      |                                                                                                    |                       |   |                            |
|   |                                                                                                    |                                                                       |                                      |                                                                                                    |                       |   |                            |
| ł |                                                                                                    |                                                                       |                                      |                                                                                                    |                       |   |                            |
|   |                                                                                                    |                                                                       |                                      |                                                                                                    |                       |   |                            |
|   |                                                                                                    |                                                                       |                                      |                                                                                                    |                       |   |                            |
|   |                                                                                                    |                                                                       |                                      |                                                                                                    |                       |   |                            |
|   |                                                                                                    |                                                                       |                                      |                                                                                                    |                       |   |                            |
|   |                                                                                                    |                                                                       |                                      |                                                                                                    |                       |   |                            |
|   |                                                                                                    |                                                                       |                                      |                                                                                                    |                       |   |                            |
|   |                                                                                                    |                                                                       |                                      |                                                                                                    |                       |   |                            |
|   |                                                                                                    |                                                                       |                                      |                                                                                                    |                       |   |                            |
|   |                                                                                                    |                                                                       |                                      | _                                                                                                    |                       |   |                            |
|   |                                                                                                    | ų                                                                     |                                      | _                                                                                                    |                       |   |                            |
|   |                                                                                                    |                                                                       |                                      | _                                                                                                    |                       |   |                            |
|   |                                                                                                    |                                                                       |                                      |                                                                                                    |                       |   |                            |
|   |                                                                                                    |                                                                       |                                      |                                                                                                    |                       |   |                            |
|   |                                                                                                    |                                                                       |                                      |                                                                                                    |                       |   |                            |
|   |                                                                                                    | 2                                                                     |                                      |                                                                                                    |                       |   |                            |
|   |                                                                                                    | 2                                                                     |                                      |                                                                                                    |                       |   |                            |
|   |                                                                                                    | 2                                                                     |                                      |                                                                                                    |                       |   |                            |
|   |                                                                                                    |                                                                       |                                      |                                                                                                    |                       |   |                            |

## Anlage hinzufügen

Oder

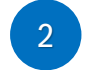

Im Namen des Kunden hinzufügen

|   |                                              | XIII -                                                  |                           |             |                                       |                                                                        | BOSCH                                                                                                    |   |
|---|----------------------------------------------|---------------------------------------------------------|---------------------------|-------------|---------------------------------------|------------------------------------------------------------------------|----------------------------------------------------------------------------------------------------|---|
| 1 | Anlagenübersicht >                           |                                                         |                           |             |                                       |                                                                        | Details ×<br>& Visualisierung & Konfiguration @ Entferne                                                                                                    | n |
| 1 | Suchen 9, 7 Filter                           |                                                         |                           |             |                                       | + Anlage hinzufügen                                                    | Fuhler<br>Warmeerzeuger<br>+05-1013                                                                                                    |   |
|   | Gerätestatus: hohe Priorität                 |                                                         |                           |             |                                       | E 88                                                                   | Fuhlerinformationen/historie anzeigen                                                                                                    |   |
|   | Letzter Status                               | Konnektivität                                           | Nachname                  | Vorname     | Adresse                               | Wärmeerzeuger                                                          | Contract on the second second s | ł |
|   | () Störung<br>22 Apr. 2022 20:10             | 😍 Online<br>18. Mai 2022 19:03                          | 1231231231231254151251351 | coldcs7400i | 512351235125, 12512512512512512512512 | 8738210334 - AWMB 9                                                    | aystemkomponenten                                                                                                    |   |
|   | () Störung<br>22 Apr. 2022 15:18             | 📀 Online<br>13. мы 2022 13.03                           | coldes7400i               | coldcs7400i | coldes7400i, coldes7400i coldes7400i  | 17739612422 - CS7000IAW 7 ORMS-S                                       | Weitere Komponenten (1) 🗸 🗸                                                                                                    | l |
|   | (1) Störung<br>22 Apr. 2022 14:58            | 🡳 Osline<br>13. λω' 2022 13.03                          | нР                        | cold        | coldcs7800i, 123555 Teststadt         | @ 7739612424 · CS7000IAW 13 ORMS-T                                     | Technische Dokamente anzeigen<br>Systemkomponenten erneut erkennen                                                                                                    | 1 |
|   | (1) Skörung<br>23. Márz 2022 11:35           | <ul> <li>Online</li> <li>23. Mike 2022 11.38</li> </ul> | Bauerdick                 | Christoph   | Ludwigstraße 89, 58739 Esslingen      | 7747017090 - SB105-27 V2                                               |                                                                                                    | 1 |
|   | () Skörung<br>17. Jan. 2022 17:09            | Online<br>17. Jan. 2022 17:09                           | Mustermann                | Max         | Junkersstraße 4, 73482 Wernau         | @ 7739614331 - CS7000i AW 13 ORB-T                                     | Kunde .0                                                                                                    |   |
|   | () Störung<br>22 Sep. 2021 18-23             | <ul> <li>Online</li> <li>22 Sep. 2021 15/23</li> </ul>  | 1231231                   | test12      | asdfasf, 11232 Berlin                 | 7736900124 - ZSB 24-4C23                                               | section and the section                                                                                                    |   |
|   | Ar Wamung 22 Apr. 2022 20:09                 | 😵 Online<br>22. Apr. 2022 20.09                         | 2022                      | Test 2204   | Straßenname, 12322 Wernau             | 7736602441 - GC7000F 15 23                                             | Kundeneinwilligung ölfnen<br>Aktivitiktiverlauf anzeigen                                                                                                    |   |
|   | Murnung<br>22 Apr. 2022 18 17                | Online<br>22 Apr. 2022 18:17                            | Test                      | coldgc7400i | coldgc7400i, coldgc7400i coldgc7400i  | 7738602441 - GC7000F 15 23                                             | Interne Notizen 🌙                                                                                                    |   |
|   | 8 Warnung<br>22 Apr 2022 15:12               | Online<br>22 Apr. 2022 15:12                            | 1234                      | Hello       | Teststreet 12345, 12345 Warburg       | 7736602441 - GC7000F 15 23                                             | Es gibt Joine Notizen<br>Anrehänste Dateien anreisen                                                                                                    |   |
|   | A Warnung<br>22 Apr 2022 15:08               | 🗢 Online<br>22. Apr. 2022 15:08                         | Geräte                    | Testen      | coldstraße 12, 73733 Echt             | 7736602441 - GC7000F 15 23                                             |                                                                                                    |   |
| 1 | A Wernung<br>17. Jan. 2022 17.08             | 😴 Online<br>17. Jan 2022 17:06                          | Heydenreich               | Robin       | Bahnhofstraße 24, 73728 Esslingen     | 7736601384 - KBRC15-1A23/A21                                           |                                                                                                    |   |
|   | ⊕ Anfrage<br>6. Juni 2022 14.42              |                                                         | Bauer                     | Christoph   | Mittelstraße 18, 73733 Esslingen      | <ul> <li>Die Systemerkennungsdaten sind nicht<br/>verfügbar</li> </ul> |                                                                                                    |   |
|   | Widerrulen     Jetzten Mittwach um 17.36 Uhr |                                                         | Lederer                   | Maximilian  |                                       | <ul> <li>Die Systemerkennungsdaten sind nicht<br/>vorfügbar</li> </ul> |                                                                                                    |   |

## **Anlagenübersicht Details**

Klicken Sie auf eine Anlage, erhalten Sie weitere Informationen und Optionen zur Auswertung und Anpassung.

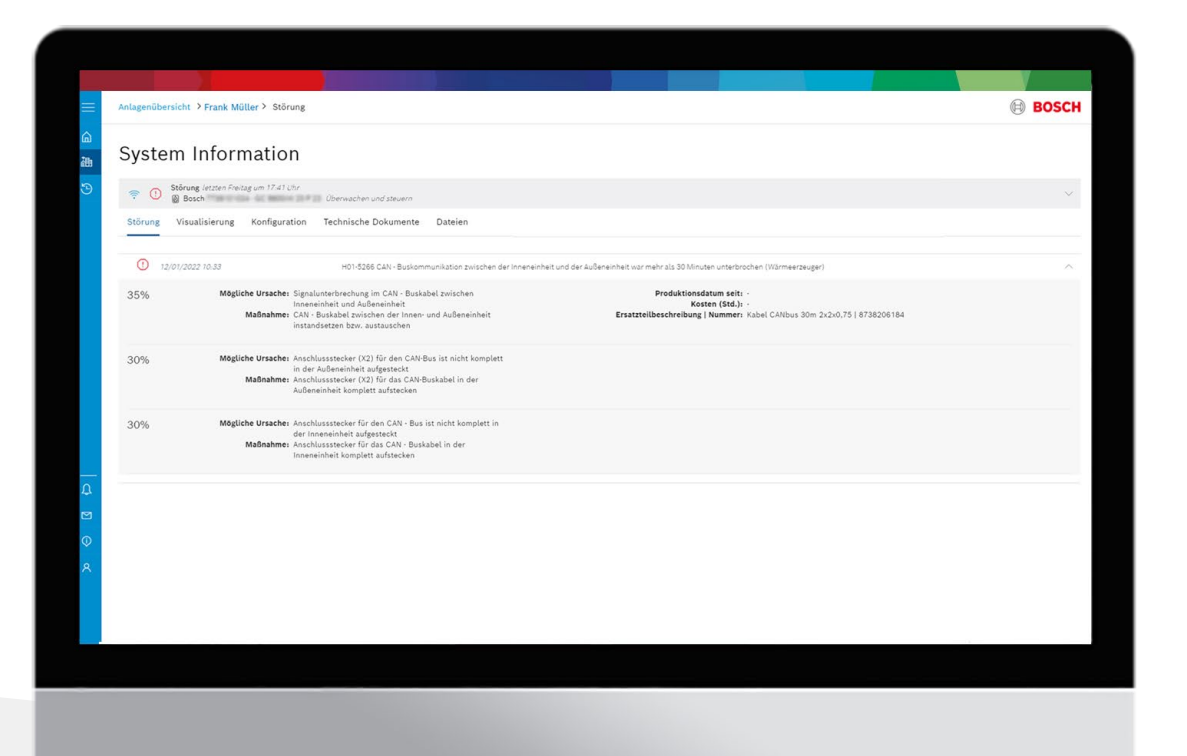

## **Fehlerinformation**

Klicken Sie in der Anlagenübersicht auf Fehlerinformationen, um Informationen zu den aufgetretenen Störungen zu erhalten. Sie sehen die mögliche Ursache gewichtet nach Wahrscheinlichkeit, sowie eine Ersatzteilempfehlung.

| Anlagenübersicht > Martin               | hlm > Visualisierung            |                                          | (B) BOSC                                    |
|-----------------------------------------|---------------------------------|------------------------------------------|---------------------------------------------|
| Aktiv 1. Dez. 2021 1.<br>@ Bosch        | uit Uberwachen und steur        | 70                                       | ~                                           |
| Störung Visualisierung                  | Konfiguration Technische Dokume | nte Dateien                              |                                             |
| Gestern                                 |                                 |                                          |                                             |
| Letzte 2 Tage                           | <u>×</u>                        |                                          | 🔵 Datenverfügbarkeit 🔍 🍭 门                  |
| Benutzerdefiniert                       |                                 |                                          |                                             |
|                                         |                                 |                                          |                                             |
| 50                                      |                                 |                                          |                                             |
| 40                                      |                                 | The                                      |                                             |
| 30                                      |                                 |                                          |                                             |
| 20                                      |                                 | ~~~~~~~~~~~~~~~~~~~~~~~~~~~~~~~~~~~~~~   |                                             |
|                                         |                                 |                                          |                                             |
| 10                                      |                                 |                                          |                                             |
| 04.00                                   | 06:00 08:00 10:00 11            | .co 14.00 15.00 10.00 20.00 22.00 05.44E | E 02.00 04.00 05.00 05.00 10.00 12.00 14.00 |
| WW1: Wa                                 |                                 |                                          |                                             |
|                                         |                                 |                                          |                                             |
| Ausgewählte Zeit 2022/07/               | 04 06-43:00.036 (Europe/Berlin) |                                          |                                             |
| Fortlaufende Parameter                  |                                 |                                          |                                             |
| WD Attuelle WWD Lenters Specherterra Av | entempera Leistung Temperatar   | +                                        |                                             |
| Weitere Parameter                       |                                 |                                          |                                             |
| Nein Nein                               |                                 |                                          |                                             |
|                                         |                                 |                                          |                                             |
|                                         |                                 |                                          |                                             |
|                                         |                                 |                                          |                                             |
|                                         |                                 |                                          |                                             |
|                                         |                                 |                                          |                                             |
|                                         |                                 |                                          |                                             |
|                                         |                                 |                                          |                                             |
|                                         |                                 |                                          |                                             |
|                                         |                                 |                                          |                                             |
|                                         |                                 |                                          |                                             |
|                                         |                                 |                                          |                                             |
|                                         |                                 | `                                        | 2                                           |
|                                         |                                 |                                          | $\geq$                                      |
|                                         |                                 |                                          |                                             |
|                                         |                                 |                                          |                                             |

## Visualisierung

- Klicken Sie auf Visualisierung um sich die Betriebsdaten der Heizung anzusehen. Fahren Sie mit der Maus über die Grafik. In der Legende sehen Sie die Daten zu der ausgewählten Zeit.
- 2 Der Zeitraum kann ganz einfach angepasst werden. Sie haben die Wahlmöglichkeit zwischen 3 vorbestimmten Zeiträumen...

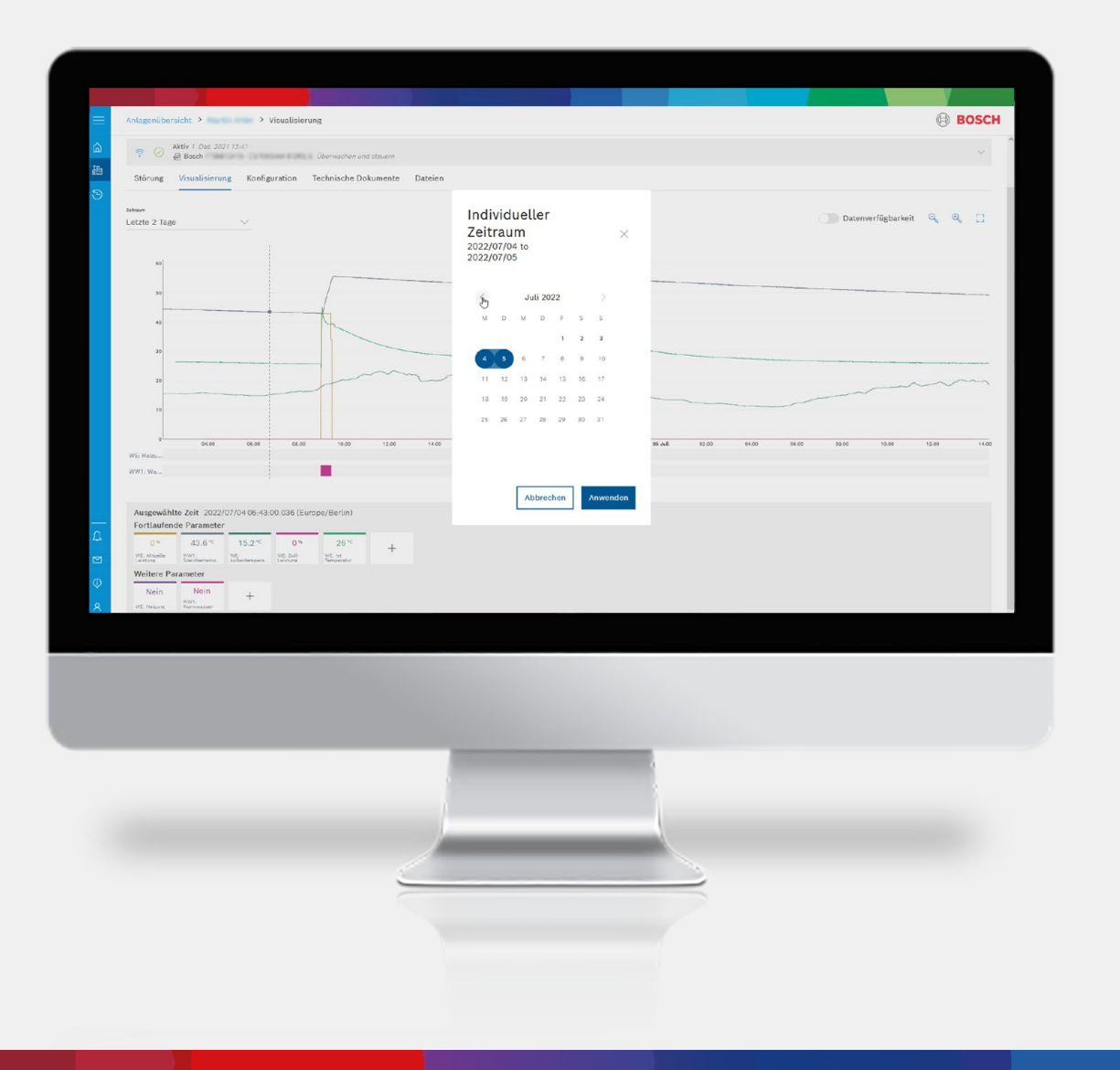

## Visualisierung – Zeitraum anpassen

...oder Sie können individuell den Zeitraum auswählen. Es kann eine Zeitspanne von bis zu 5 Tagen der letzten beiden Jahre ausgewählt werden.

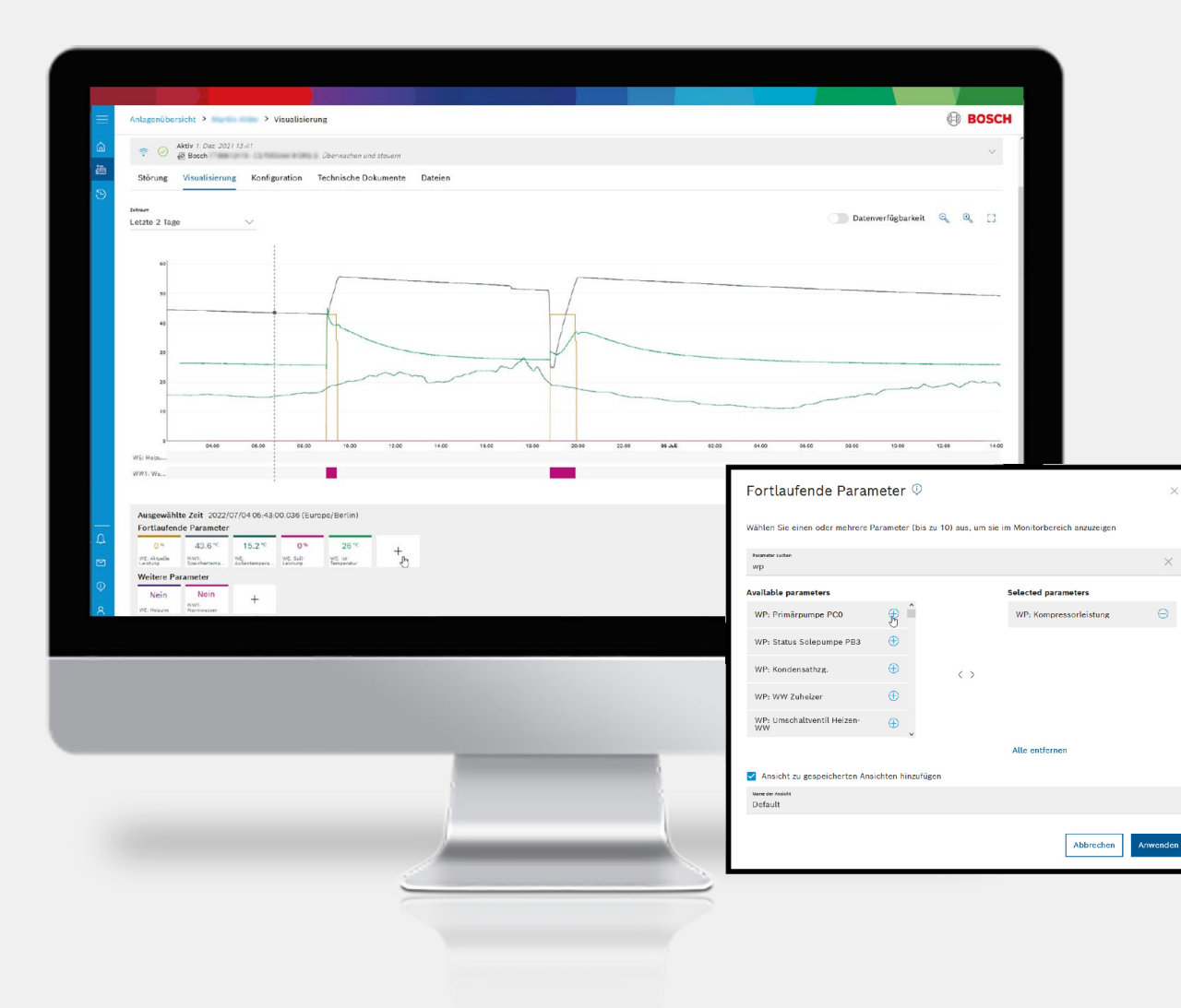

## Visualisierung

## - Parameter hinzufügen

Mit Klick auf das Plus können Parameter hinzugefügt oder bereits ausgewählte entfernt werden.

2 Große Auswahl an Parametern, einfach auszuwählen mit Abkürzungen über die Suchfunktion.

3 Es können bis zu 10 Parameter gleichzeitig ausgewählt werden.

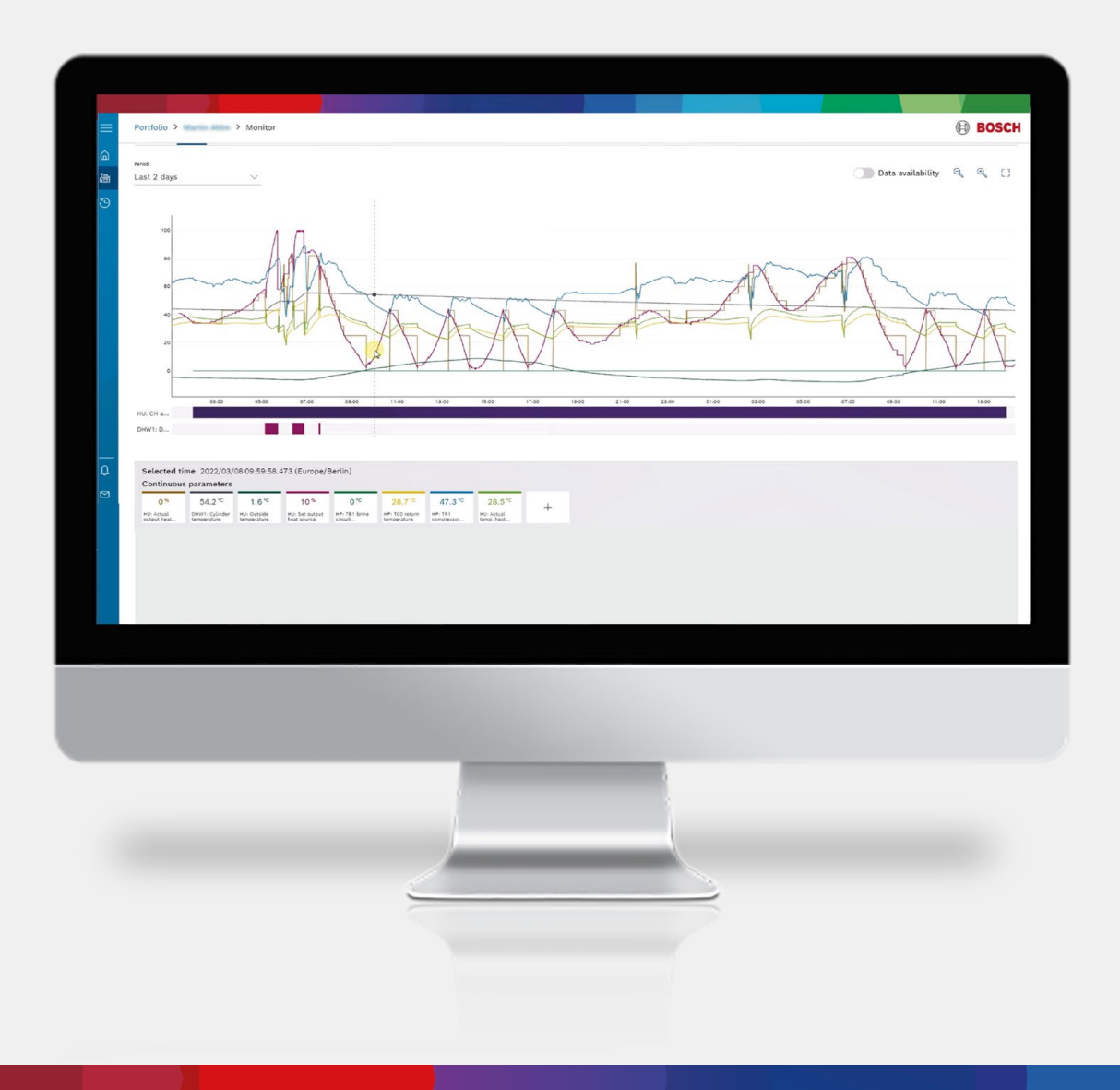

## Visualisierung – Parameter hinzufügen

Neue Parameter erscheinen sofort in der Legende.

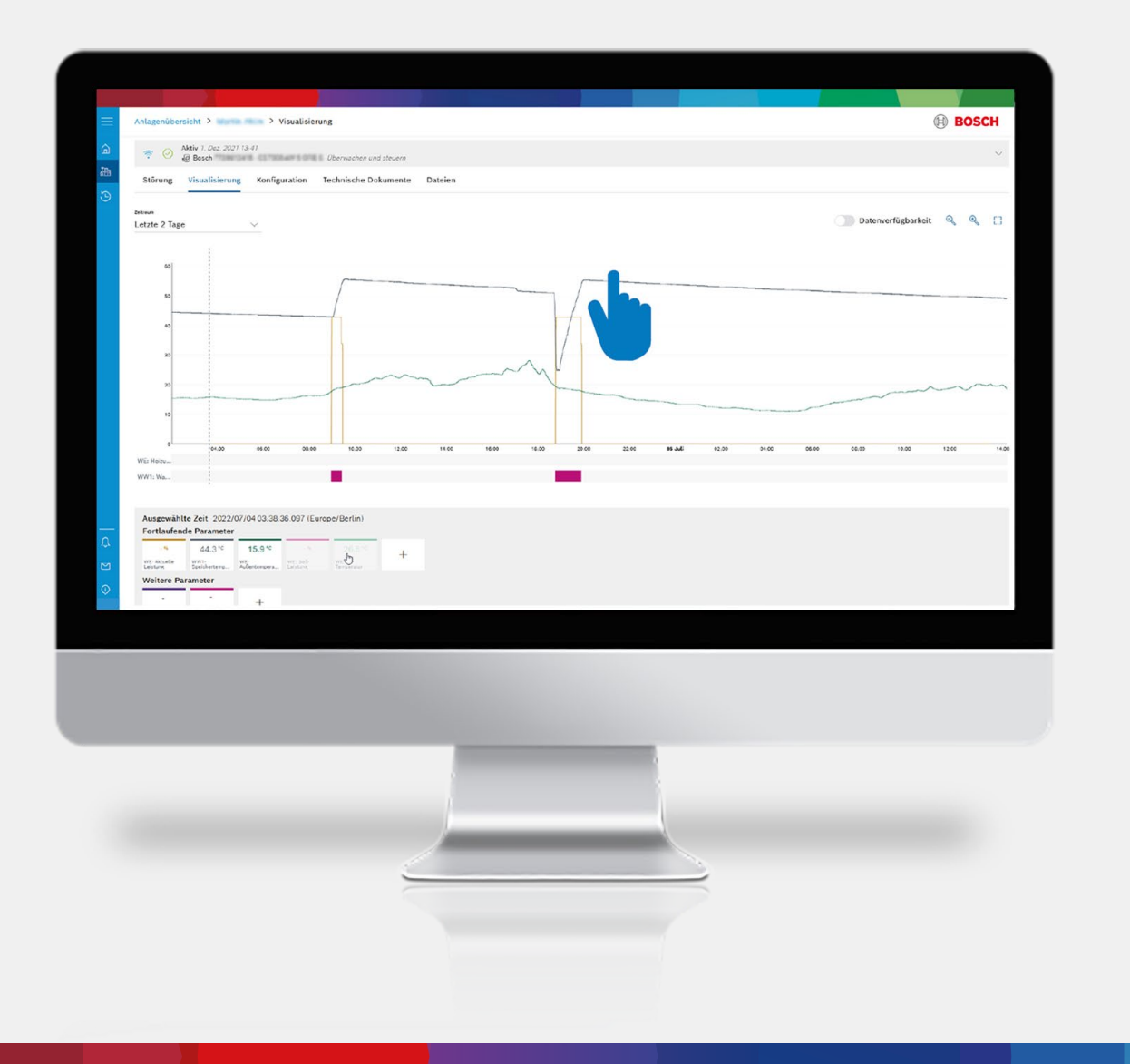

## Visualisierung – Parameter entfernen

Wenn Sie sich nur bestimmte Parameter anschauen möchten, können sie die nicht benötigten Parameter einfach mit einem Klick ausblenden.

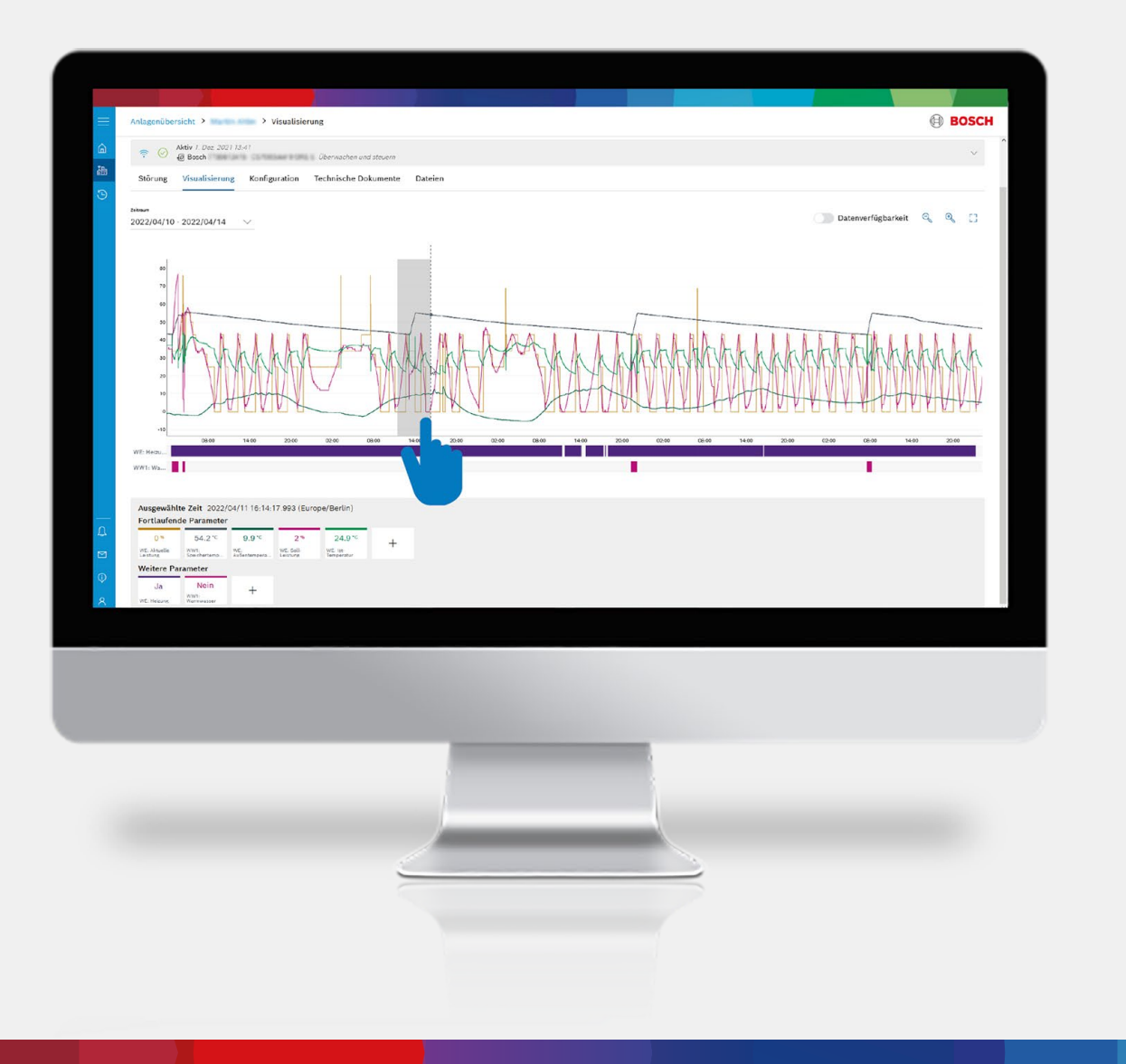

## Visualisierung – Zoomfunktion

2

- Für eine genauere Analyse gibt es die Zoomfunktion. Einfach mit der linken Maustaste in den Graphen klicken und gedrückt halten...
- ...einfach nach rechts ziehen für den gewünschten Abschnitt und loslassen.

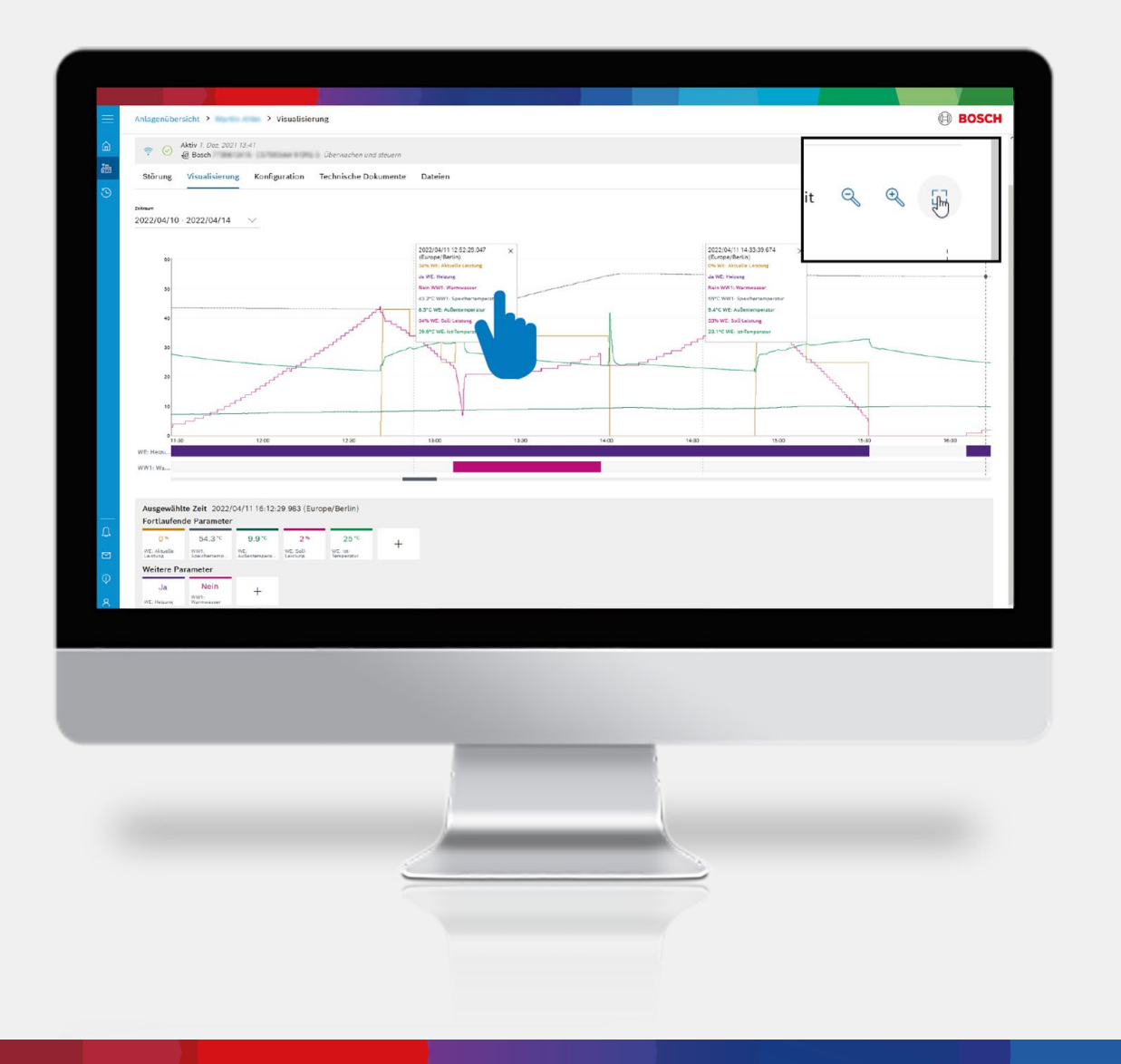

## Visualisierung – Zoomfunktion

- Sofort erscheint der gewünschte Abschnitt mit detaillierten Informationen für eine bessere Auswertung.
- Für den Vergleich von verschiedenen Daten zu unterschiedlichen Zeiten einfach in den Graphen klicken. Ein Popup öffnet sich und alle Informationen zu diesem Zeitpunkt werden gezeigt. Das können Sie dann auch für einen anderen Zeitpunkt machen, um die Daten zu vergleichen.

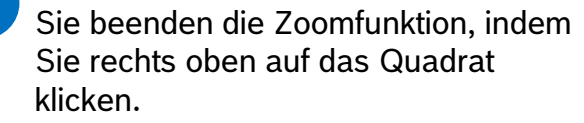

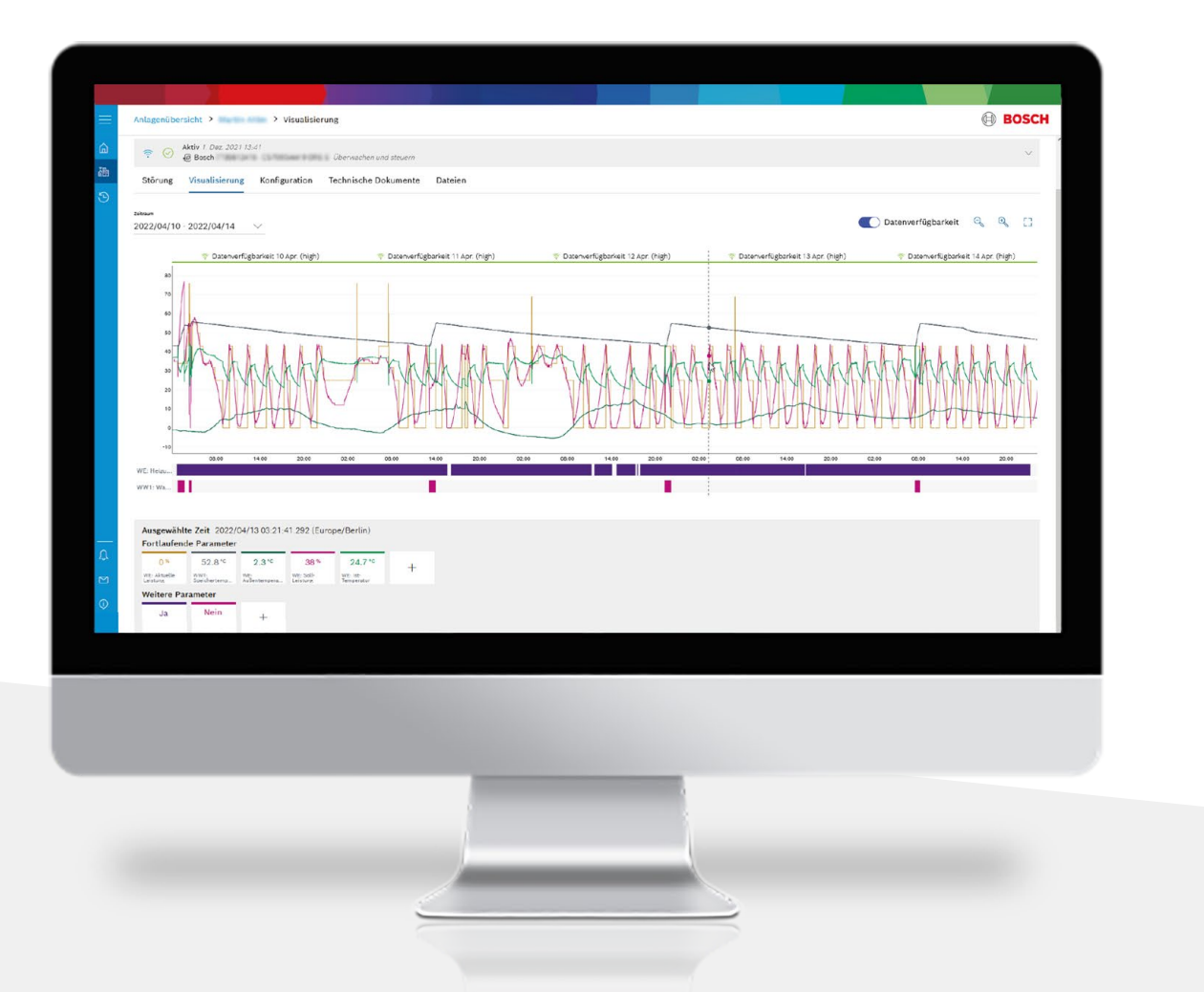

## Datenverfügbarkeit

Um herauszufinden, ob die Datenqualität gut ist, kann man die Datenverfügbarkeit einblenden. Hier kann man auch Datenlücken sehr gut erkennen.

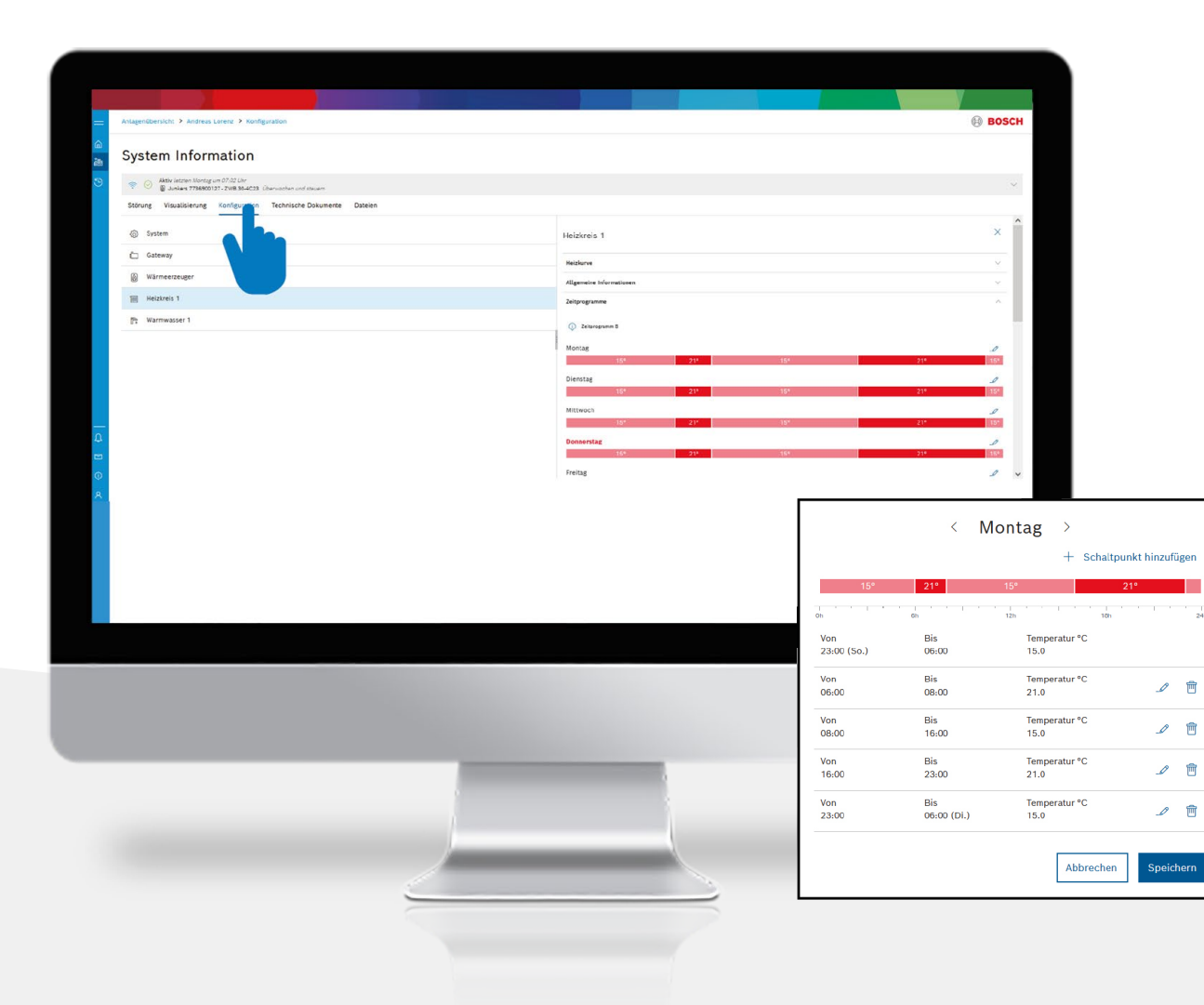

## Konfiguration

Klicken Sie auf Konfiguration, um Anpassungen vorzunehmen.

...z.B. das Zeitprogramm einzustellen oder anzupassen...

|    | Anlagenübersicht > coldos7400i coldos7400i > Konfiguration        | B BOSCH                  |
|----|-------------------------------------------------------------------|--------------------------|
| 6  | System Information                                                |                          |
|    | <ul> <li>O Strong 22 Air 2022 16-18</li> </ul>                    |                          |
|    | Störung Visualisierang Konfiguration Technische Dokumente Dateien |                          |
|    | © System                                                          | Heizkreis 1              |
|    | C) Gatemay                                                        | Noture                   |
|    | @ Wärmeerzeuger                                                   | © 32                     |
|    | Heizkreis 1                                                       | © 745perin (C) 25        |
|    | Pr Warmwasser 1                                                   | © Remanspectar Stree (c) |
|    |                                                                   | So So So                 |
|    |                                                                   | O Reconstruction of      |
|    |                                                                   | 8                        |
|    |                                                                   |                          |
|    |                                                                   | - x                      |
|    |                                                                   |                          |
|    |                                                                   | 3                        |
|    |                                                                   |                          |
|    |                                                                   |                          |
|    |                                                                   |                          |
| Ð. |                                                                   |                          |
|    |                                                                   | 3                        |
| Ť  |                                                                   |                          |
|    |                                                                   |                          |
|    |                                                                   |                          |
|    |                                                                   |                          |
| -  |                                                                   |                          |
|    |                                                                   |                          |
|    |                                                                   |                          |
|    |                                                                   |                          |
|    |                                                                   |                          |
|    |                                                                   |                          |
|    |                                                                   |                          |
|    |                                                                   |                          |
|    |                                                                   |                          |
|    |                                                                   |                          |
|    |                                                                   |                          |
|    |                                                                   |                          |
|    |                                                                   |                          |
|    |                                                                   |                          |
|    |                                                                   |                          |
|    |                                                                   |                          |
|    |                                                                   |                          |
|    |                                                                   |                          |

## Konfiguration

oder die Heizkurve anzupassen.

| System Information                                                                                                    |               |  |   |
|----------------------------------------------------------------------------------------------------|---------------|--|---|
| <ul> <li>Störung 22. Apr. 2022 14 58</li> <li>Bosch Uberwachen und sh</li> </ul>                                                                                                    | nuero.        |  | ~ |
| Störung Visualisierung Konfiguration Technische Dokume                                                                                                    | nte Dateien   |  |   |
| Gateway 7736701341 - EasyControl CT 200<br>Bedienungsanleitung (EasyControl Thermostat) ><br>Energiedstenblat: (EasyControl EasyControl 7736701341) >                                                                                                    |               |  | ~ |
| Warmeerzeger         Bocch 7739612424 - C5700CINV 13 CRNS-T           Installationsanteitung (Compress/2000 AWM/AVMMS) ><br>Installationsanteitung (IFPC410) ><br>Installationsanteitung (CG7001WW) >           Bediennegsanteitung (CG7001WW) >           Energiedetmblatt (Compress 7001 AWM/AVMMS) ><br>Energiedetmblatt (Compress 7001 AW C57000WW 13 ORMS T 7739612424) 1<br>Energiedetmblatt (Compress 7000 AW C57000WH 13 ORMS T 773961242<br>Ersatzelikaalog (CS70001 AW 7-17 ORMI ) ><br>Plannegsunterlage (Compress/20077001LWW) > | ><br>\$224) > |  | ^ |
|                                                                                                    |               |  |   |
|                                                                                                    |               |  |   |
|                                                                                                    |               |  |   |
|                                                                                                    |               |  |   |
|                                                                                                    |               |  |   |
|                                                                                                    |               |  |   |
|                                                                                                    |               |  |   |
|                                                                                                    |               |  |   |
|                                                                                                    |               |  |   |

## **Technische Dokumente**

Klicken Sie auf Technische Dokumente für Informationen zum Wärmeerzeuger.

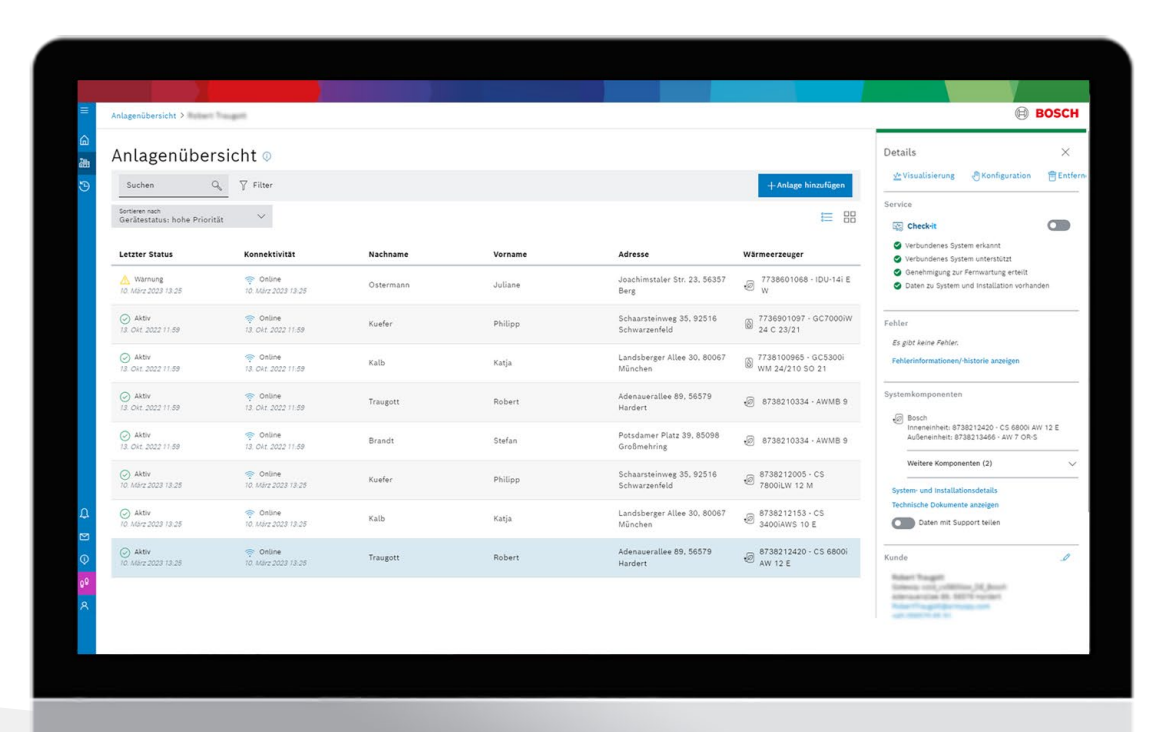

## Jetzt Neu: Der Check-it Service

Bosch Experten prüfen ihre Wärmepumpe (Bosch Compress 5800i AW und 6800i AW9) online auf Optimierungspotentiale. Ihr Vorteil: Optimierter Betrieb der neuen Wärmepumpe auf Herstellerniveau.

#### **HomeCom Pro – Check-it Service**

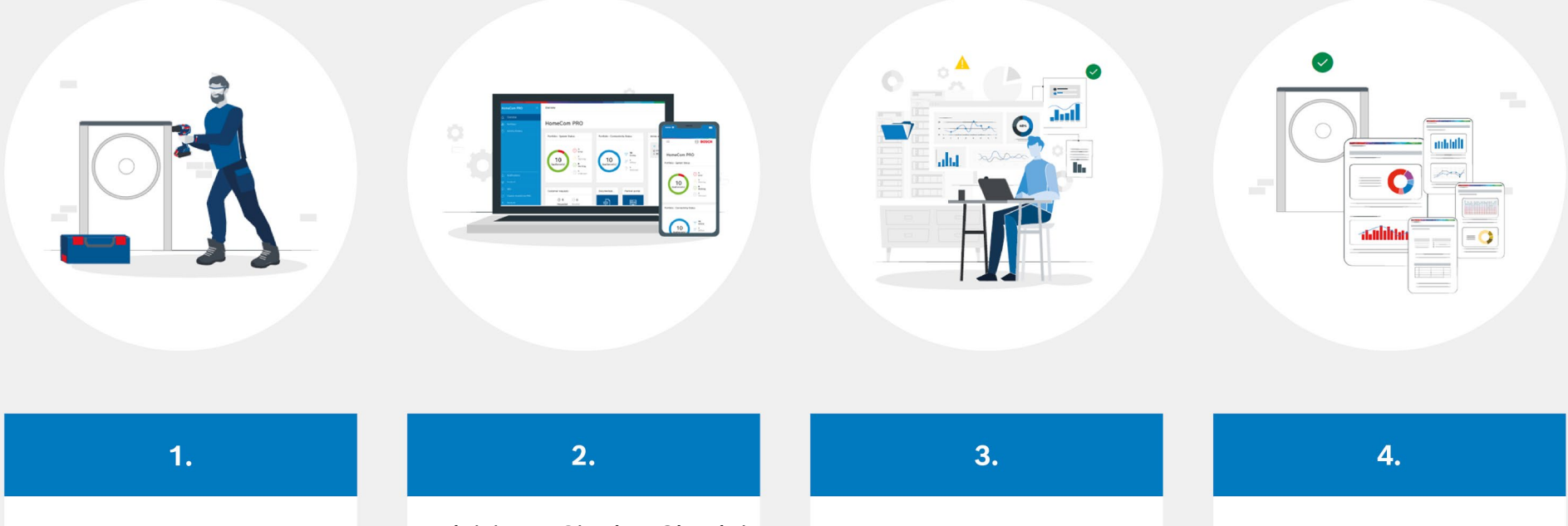

Installation der Wärmepumpe und Verbindung mit dem Fachkundenportal Bosch HomeCom Pro. Aktivieren Sie den Check-it Service direkt im Portal.

Unsere Bosch Experten analysieren die Anlage online im Heizbetrieb. Der übersichtliche Diagnosebericht informiert über Optimierungspotentiale und gibt Handlungsempfehlungen.

| Benutzer Konto                                                                                                    |                                                                            |                                                                                  | BOSCH                                                          |
|----------------------------------------------------------------------------------------------------|----------------------------------------------------------------------------|----------------------------------------------------------------------------------|----------------------------------------------------------------|
| Benutzer Konto                                                                                                    |                                                                            |                                                                                  |                                                                |
| Benutzerinformationen und Abonnementstatus                                                                           |                                                                            |                                                                                  |                                                                |
| chromph baseminight boach com                                                                                        |                                                                            |                                                                                  |                                                                |
| Abmelden                                                                                                    |                                                                            |                                                                                  |                                                                |
| Abonnement-Plan                                                                                                    |                                                                            |                                                                                  | ^                                                              |
| Aktuelles Portfolio                                                                                                  |                                                                            | Obersicht der Abonnementpläne                                                    |                                                                |
| Hauptmarke (zur Rechnungsstellung)<br>Bosch                                                                          | Verbundene Geräte<br>5 Anlägen                                             | 1 Anlage                                                                         | Kostenlos                                                      |
| Abrechnungsstatus                                                                                                    |                                                                            | > 1 Anlage                                                                       | 19,90 €/ Anlage                                                |
| Abrechnung für*<br>5 Anlagen                                                                                         | Gesamtpreis der Anlagen (ohne Steuern)<br>79.60 €                          |                                                                                  |                                                                |
| Vorausaichtlicher Rechnungsversand                                                                                   |                                                                            |                                                                                  |                                                                |
| (Verrechnungszeitreum 01/01/2023 bis 31/12/2023)<br>Kosten werden erst ab dem 01/01/2023 berechnet. Vorher findet ke | ion Threadourg statt.                                                      |                                                                                  |                                                                |
|                                                                                                    |                                                                            |                                                                                  |                                                                |
| <ul> <li>Das Abonnement wird jahroon in Hechnung geste</li> </ul>                                                    | us und deinnautes einen Preis pro Geras (unter Derucksichtigung der maxima | sien Gesamtzani veroungener Gerate innernalo dieses verrechnungszeitraums), Alli | e angegeoenen Geounren verstenen sich zuzuguch mehrwertsteuer. |
|                                                                                                    |                                                                            |                                                                                  |                                                                |
|                                                                                                    |                                                                            |                                                                                  |                                                                |
|                                                                                                    |                                                                            |                                                                                  |                                                                |
|                                                                                                    |                                                                            |                                                                                  |                                                                |
|                                                                                                    |                                                                            |                                                                                  |                                                                |
|                                                                                                    |                                                                            |                                                                                  |                                                                |
|                                                                                                    |                                                                            |                                                                                  |                                                                |
|                                                                                                    |                                                                            |                                                                                  |                                                                |
|                                                                                                    |                                                                            |                                                                                  |                                                                |
|                                                                                                    |                                                                            |                                                                                  |                                                                |
|                                                                                                    |                                                                            |                                                                                  |                                                                |
|                                                                                                    |                                                                            |                                                                                  |                                                                |
|                                                                                                    |                                                                            |                                                                                  |                                                                |
| _                                                                                                    |                                                                            |                                                                                  |                                                                |
|                                                                                                    |                                                                            |                                                                                  |                                                                |
|                                                                                                    |                                                                            |                                                                                  |                                                                |
|                                                                                                    |                                                                            |                                                                                  |                                                                |
|                                                                                                    |                                                                            |                                                                                  |                                                                |
|                                                                                                    |                                                                            |                                                                                  |                                                                |
|                                                                                                    |                                                                            |                                                                                  |                                                                |
|                                                                                                    |                                                                            |                                                                                  |                                                                |
|                                                                                                    |                                                                            |                                                                                  |                                                                |
|                                                                                                    |                                                                            |                                                                                  |                                                                |
|                                                                                                    |                                                                            |                                                                                  |                                                                |
|                                                                                                    |                                                                            |                                                                                  |                                                                |
|                                                                                                    |                                                                            |                                                                                  |                                                                |
|                                                                                                    |                                                                            |                                                                                  |                                                                |

## Abonnement

In Ihrem Benutzerkonto sehen Sie Ihren Abonnement-Plan, d.h. Ihre aktuell verbundenen Anlagen sowie den Gesamtpreis.

# Anwendungsfälle

## Erkennen Sie, wann und wie oft der Heizstab in Betrieb ist.

Wenn der Heizstab zu oft anspringt, kann das mehrere Nachteile haben:

- Höhere Energiekosten: Wenn der Heizstab häufiger anspringt, um die gewünschte Temperatur zu erreichen, verbraucht das Gerät mehr Energie und kann zu höheren Energiekosten führen.
- Kurze Lebensdauer: Ein häufiges Ein- und Ausschalten des Heizstabs kann zu einer schnelleren Abnutzung des Geräts führen, was die Lebensdauer des Heizstabs verkürzen kann.
- Ungleichmäßige Wärmeverteilung: Wenn der Heizstab häufig anspringt, um die gewünschte Temperatur zu erreichen, kann dies zu einer ungleichmäßigen Wärmeverteilung im Raum führen. Einige Bereiche können zu heiß werden, während andere Bereiche kühl bleiben.

 Trockene Luft: Wenn der Heizstab zu oft anspringt, um die gewünschte Temperatur zu erreichen, kann dies dazu führen, dass die Luft im Raum zu trocken wird. Dies kann zu trockener Haut, Augenreizungen und anderen Gesundheitsproblemen führen.

Zur Übersicht

 Sicherheitsrisiken: Ein häufiges Ein- und Ausschalten des Heizstabs kann zu einer Überhitzung des Geräts führen, was zu einem Brand oder anderen Sicherheitsproblemen führen kann.

| System Information                                                                                              |                                                                                              | 1.000                                                                                                    |
|----------------------------------------------------------------------------------------------------|----------------------------------------------------------------------------------------------|----------------------------------------------------------------------------------------------------|
| · · Diff. Self.                                                                                                 |                                                                                              |                                                                                                    |
| the local state income                                                                                          | NUMBER OF STREET                                                                             |                                                                                                    |
| COMPANY OF THE OWNER                                                                                            | Fortlaufende Parameter 0 ×                                                                   | S. S. 1                                                                                                    |
|                                                                                                    | Wählen Sie einen oder mehrere Parameter (bis zu 10) aus, um sie im Monitorbereich anzuzeigen | and a second second sec |
|                                                                                                    | Avenue sales<br>8-7abelzer X                                                                 |                                                                                                    |
|                                                                                                    | Varfüebare Parameter Auspewählte Parameter                                                   |                                                                                                    |
| 1 1 1                                                                                                    | WP: Akt, Leistung E-Zuheizer                                                                 |                                                                                                    |
|                                                                                                    | WP. Betriebsstd. E-Zuheizer 🕀 WP. Energie E-Zuheizer Hzg. \ominus                            |                                                                                                    |
|                                                                                                    | WP; Betriebsstd. E-Zuheizer                                                                  | 1.4.4                                                                                                    |
|                                                                                                    | WP, Betriebsstd. E-Zuheizer                                                                  |                                                                                                    |
| the second second second second second second second second second second second second second second second se | WP, Betriebsstd. E-Zuheizer                                                                  |                                                                                                    |
| Martin Street St. St.                                                                                           | Alle entfernen                                                                               |                                                                                                    |
|                                                                                                    | Ansicht zu gespeicherten Ansichten hinzufügen                                                |                                                                                                    |
|                                                                                                    | Service totals<br>Default                                                                    |                                                                                                    |
|                                                                                                    |                                                                                              |                                                                                                    |
|                                                                                                    | Abbrechen Anwenden                                                                           |                                                                                                    |
|                                                                                                    |                                                                                              |                                                                                                    |
|                                                                                                    |                                                                                              |                                                                                                    |
|                                                                                                    |                                                                                              |                                                                                                    |
|                                                                                                    |                                                                                              |                                                                                                    |
|                                                                                                    |                                                                                              |                                                                                                    |
|                                                                                                    |                                                                                              |                                                                                                    |
|                                                                                                    |                                                                                              |                                                                                                    |
|                                                                                                    |                                                                                              |                                                                                                    |
|                                                                                                    |                                                                                              |                                                                                                    |
|                                                                                                    |                                                                                              |                                                                                                    |
|                                                                                                    |                                                                                              |                                                                                                    |
|                                                                                                    |                                                                                              |                                                                                                    |
|                                                                                                    |                                                                                              |                                                                                                    |
|                                                                                                    |                                                                                              |                                                                                                    |
|                                                                                                    |                                                                                              |                                                                                                    |
|                                                                                                    |                                                                                              |                                                                                                    |
|                                                                                                    |                                                                                              |                                                                                                    |
|                                                                                                    |                                                                                              |                                                                                                    |

Im Bosch HomeCom Pro können Sie sich mit wenigen Klicks den Betrieb des Heizstabs anzeigen lassen.

Hierfür müssen nur die beiden Parameter WP: Energie E-Zuheizer Hzg und WP: Energie E-Zuheizer WW ausgewählt werden.

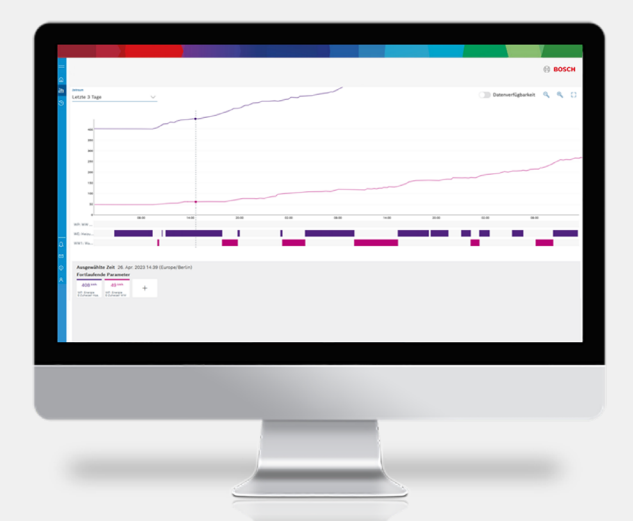

Der Heizstab ist übermäßig im Gebrauch. Hier sollte nach der Ursache gesucht werden, da ansonsten hohe Kosten entstehen.

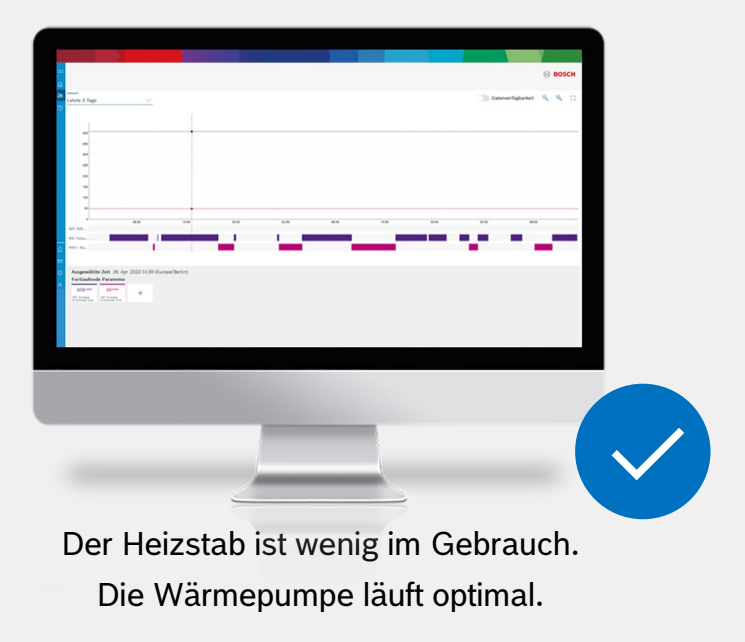

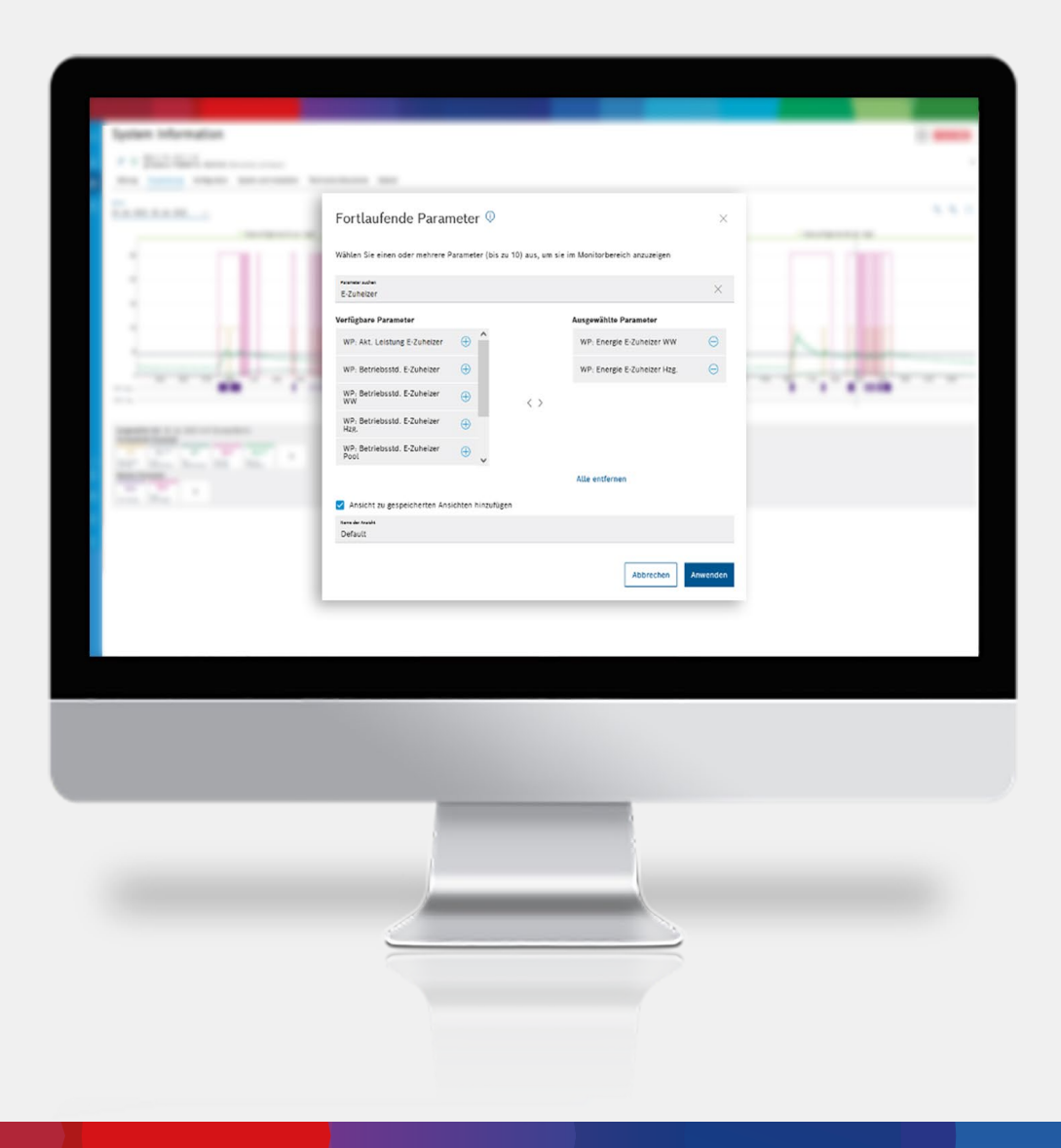

Im Bosch HomeCom Pro können Sie sich mit wenigen Klicks auch die Informationen E-Zuheizer Stufe 1, Stufe 2 und Stufe 3 anzeigen lassen.

|                                                                                    | und Installation Technische Dokumente Dateien                                                                                                    |                   |                    |                            |  |
|------------------------------------------------------------------------------------|----------------------------------------------------------------------------------------------------|-------------------|--------------------|----------------------------|--|
| Letzte 2 Tage                                                                      |                                                                                                    |                   |                    | 🕥 Datenverfügbarkeit 🔍 🔍 🗋 |  |
| 8                                                                                  |                                                                                                    |                   |                    |                            |  |
| 20                                                                                 |                                                                                                    |                   |                    |                            |  |
| 0400 0600<br>WP 6-24<br>WP 6-24                                                    | 0630 13.00 12.00 14.60                                                                                                    | 16.00 18.00 20.00 | 22.00 31 Mai 02.00 | 94.00 96.00 96.00 10.00    |  |
| WP-5-24                                                                            |                                                                                                    |                   |                    |                            |  |
| WP Kon<br>WE Held<br>WWI No                                                        |                                                                                                    |                   |                    |                            |  |
| 2 WP State                                                                         | <b>.</b>                                                                                                    |                   |                    | 100 <u>100 100</u>         |  |
| Ausgewählte Zeit 30. Mai 2023 02:00 (Europe/Berlin)<br>Fortlaufende Parameter<br>N | ge 19 19 19 19 19                                                                                                    |                   |                    |                            |  |
| WR, 5 Scheizer BL3 Scheizer BR, 400 WK WR, 5<br>BL3 Scheizer BL3                   | ha 10 registration of the second second seco |                   |                    |                            |  |
|                                                                                    |                                                                                                    |                   |                    |                            |  |
|                                                                                    |                                                                                                    |                   |                    |                            |  |
|                                                                                    |                                                                                                    |                   |                    |                            |  |
|                                                                                    | -                                                                                                    | -                 |                    |                            |  |
|                                                                                    |                                                                                                    |                   |                    |                            |  |
|                                                                                    |                                                                                                    |                   |                    |                            |  |
|                                                                                    |                                                                                                    |                   |                    |                            |  |

Der E-Zuheizer war in diesem Zeitraum nicht in Gebrauch.

# Abgesehen davon, dass der Kunde anruft, weil es zu kalt ist, gibt es weitere Gründe, warum eine Anpassung der Heizkennlinie in einem Heizsystem notwendig sein kann.

- Änderung der Außentemperatur: Wenn sich die Außentemperatur ändert, kann dies Auswirkungen auf die Heizleistung des Systems haben. Eine Anpassung der Heizkennlinie kann erforderlich sein, um sicherzustellen, dass das Heizsystem weiterhin effizient arbeitet.
- Veränderungen im Gebäude: Wenn Änderungen am Gebäude vorgenommen werden, wie z.B. die Installation neuer Fenster oder die Dämmung von Wänden, kann dies die Wärmeleistung des Heizsystems beeinflussen. Eine Anpassung der Heizkennlinie kann erforderlich sein, um diese Änderungen zu berücksichtigen und das Heizsystem optimal anzupassen.
- Austausch von Heizkörpern oder Thermostatventilen: Wenn im Heizsystem Heizkörper oder Thermostatventile ausgetauscht werden, kann dies die Wärmeleistung beeinflussen. Eine Anpassung der Heizkennlinie kann dazu beitragen, dass das System nach dem Austausch optimal arbeitet.

- Neue Nutzungsbedingungen: Wenn sich die Nutzungsbedingungen eines Raumes ändern, zum Beispiel wenn er nun häufiger genutzt wird, kann dies Auswirkungen auf die Heizleistung haben. Eine Anpassung der Heizkennlinie kann erforderlich sein, um sicherzustellen, dass das Heizsystem die neuen Nutzungsbedingungen optimal erfüllt.
- Energieeinsparung: Eine Anpassung der Heizkennlinie kann dazu beitragen, dass das Heizsystem effizienter arbeitet und damit Energie eingespart wird. Durch eine genauere Anpassung der Heizkennlinie kann die Wärmeleistung optimiert werden, sodass das System nur so viel Energie verbraucht, wie tatsächlich benötigt wird.

| System I       | nformation                                          | hr                      |                      |         | ⊕ возсн |
|----------------|-----------------------------------------------------|-------------------------|----------------------|---------|---------|
| Störung Visual | h Andere Oberwachen und s<br>isierung Konfiguration | System und Installation | Technische Dokumente | Dateien |         |
| System         |                                                     |                         |                      |         |         |
| 💍 Gateway      |                                                     |                         |                      |         |         |
| Wärmeerzeug    | er                                                  |                         |                      |         |         |
| Geräte         |                                                     |                         |                      |         |         |
| F Zonen        |                                                     |                         |                      |         |         |
| 📑 Zeitprogramm |                                                     |                         |                      |         |         |
| 🌐 Heizkreis 1  |                                                     |                         |                      |         |         |
| 🕞 Warmwasser   | 1                                                   |                         |                      |         |         |
|                |                                                     |                         |                      |         |         |
|                |                                                     |                         |                      |         |         |
|                |                                                     |                         |                      |         |         |
|                |                                                     |                         |                      |         |         |
|                |                                                     |                         |                      |         |         |
|                |                                                     |                         |                      |         |         |
|                |                                                     |                         |                      |         |         |
|                |                                                     |                         |                      |         |         |
|                |                                                     |                         |                      |         |         |

Im Bosch HomeCom Pro können Sie mit wenigen Klicks die Heizkennlinie anpassen.

Hierfür müssen Sie nur unter Konfiguration den entsprechenden Heizkreis auswählen und die Anpassung vornehmen.

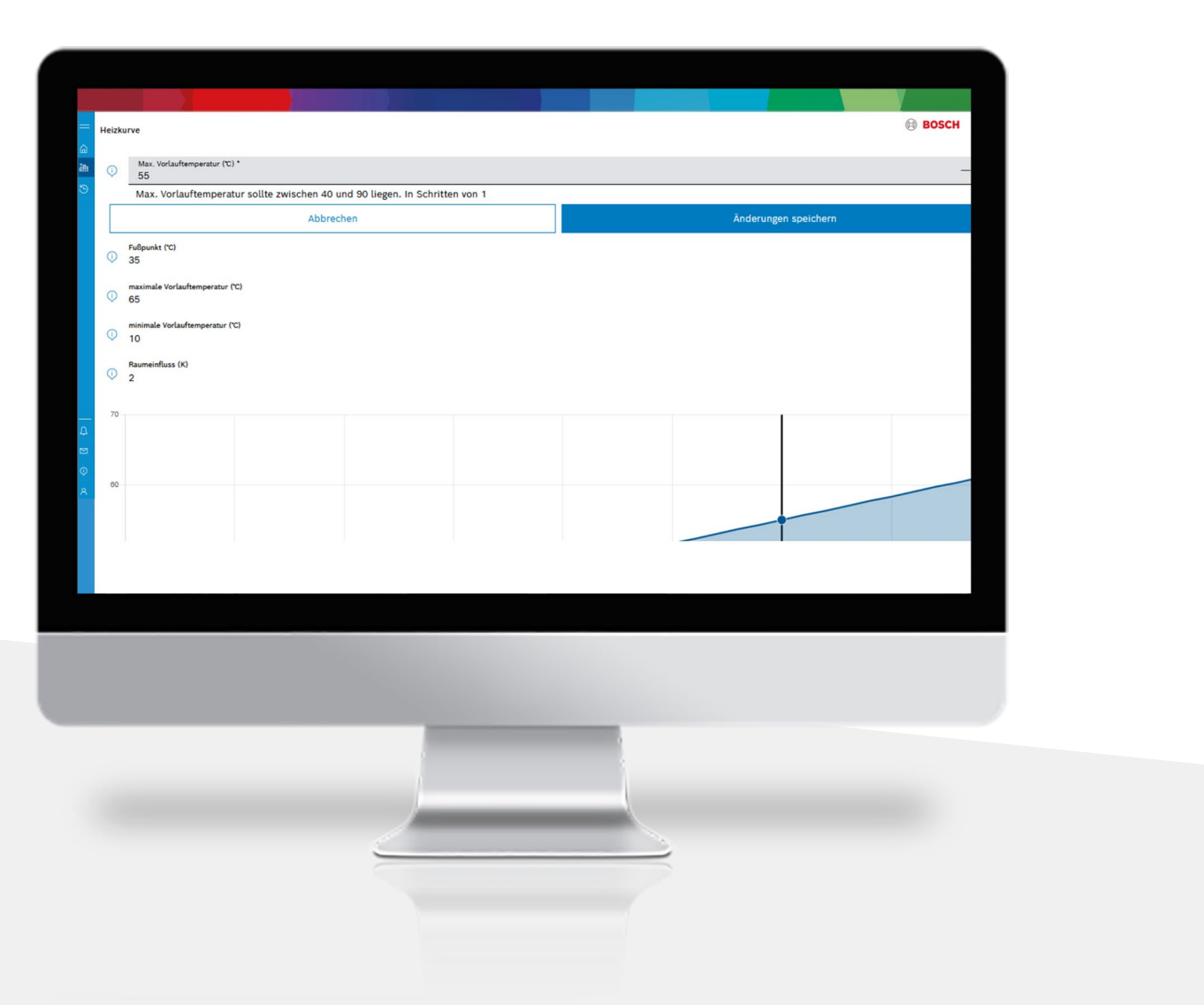

In nur wenigen Minuten haben Sie die Anpassung bequem aus der Ferne vorgenommen und müssen nicht mehr zum Kunden fahren.

## Wenn die Kollektortemperatur übermäßig steigt, kann dies schwerwiegende Folgen haben.

- Überhitzung des Wärmeträgers: Eine überhöhte Kollektortemperatur kann zu einer Überhitzung des Wärmeträgers führen, was das System beschädigen kann. Ein zu hoher Druck kann entstehen und Rohre, Dichtungen oder der Wärmetauscher können platzen oder reißen.
- Schäden an Komponenten: Eine dauerhaft hohe Kollektortemperatur kann zu einer verkürzten Lebensdauer der Komponenten in der Solaranlage führen, z.B. zu einer Beschädigung von Dichtungen, Rohren oder dem Wärmetauscher.
- Geringere Energieerträge: Eine zu hohe Kollektortemperatur kann auch zu einem geringeren Energieertrag führen, da die Effizienz der Solarkollektoren bei hohen Temperaturen abnimmt.

Es gibt mehrere Gründe für einen übermäßigen Anstieg der Kollektortemperatur:

- Blockierte oder verstopfte Rohre: Blockierte oder verstopfte Rohre können den Durchfluss des Wärmeträgers behindern und zu einem erhöhten Wärmestau führen, was wiederum zu einem Anstieg der Kollektortemperatur führt.
- Defekte oder falsch dimensionierte Pumpen: Eine defekte oder falsch dimensionierte Pumpe kann den Durchfluss des Wärmeträgers verlangsamen oder beschleunigen, was ebenfalls zu einem Anstieg der Kollektortemperatur führen kann.
- Schlechte Wärmeableitung: Wenn die Wärmeableitung des Systems nicht ausreichend ist, kann die Wärme im System eingeschlossen werden, was zu einem Anstieg der Kollektortemperatur führen kann.

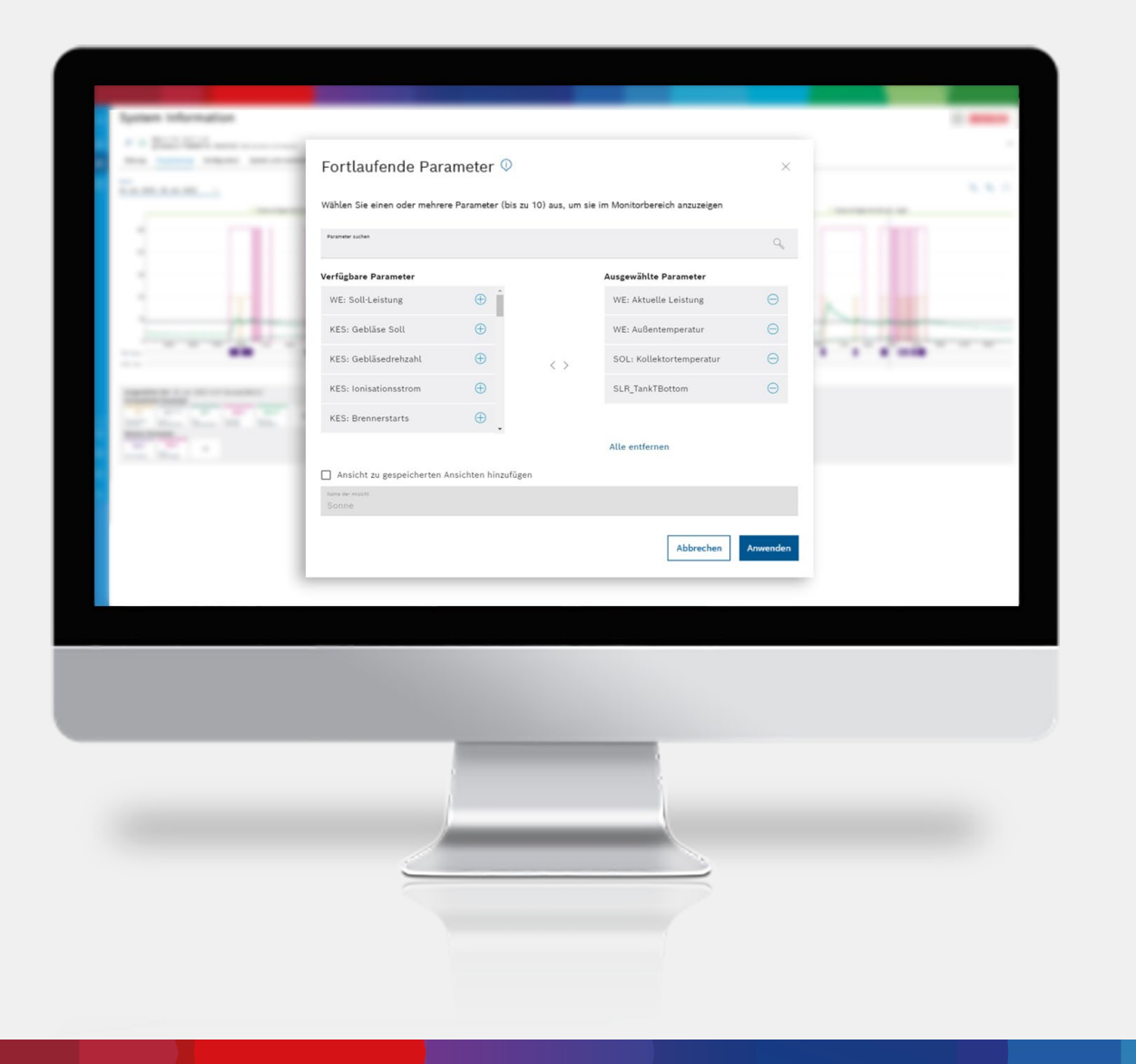

Zur Übersicht

Im Bosch HomeCom Pro können Sie mit wenigen Klicks die Kollektortemperatur überprüfen.

Hierfür müssen Sie nur die folgenden Parameter auswählen: WE: Aktuelle Leistung, WE: Außentemperatur, SOL: Kollektortemperatur, SLR\_TankTBottom

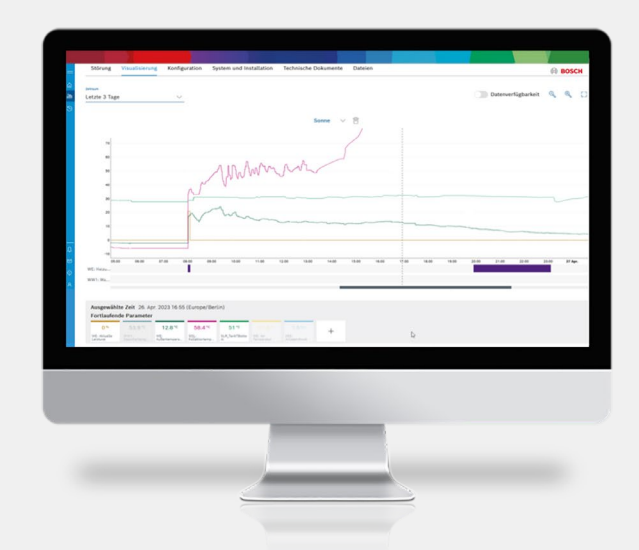

Die Kollektortemperatur steigt auffällig an. Hier sollte eine Überprüfung vorgenommen werden.

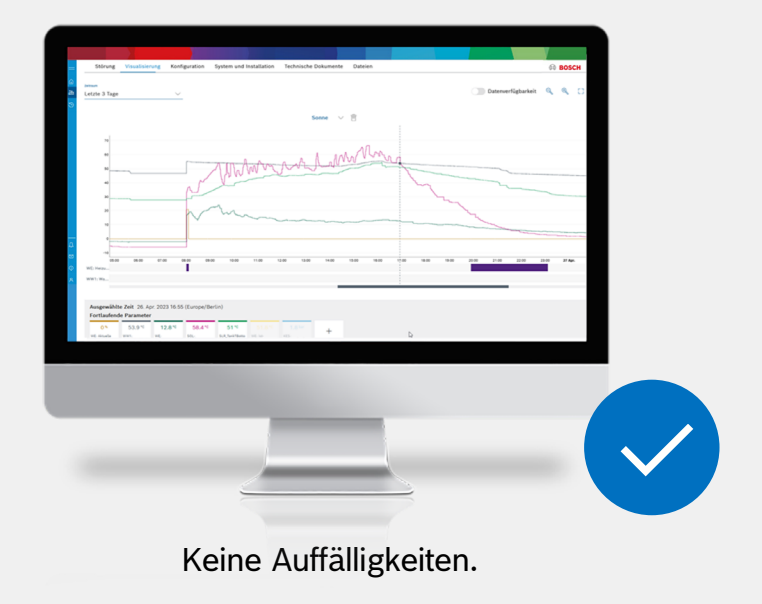

## Wenn es Druckschwankungen in der Wärmepumpe gibt, kann dies verschiedene Auswirkungen haben:

- Effizienzverlust: Druckschwankungen können die Effizienz der Wärmepumpe beeinträchtigen, da sie dazu führen können, dass die Wärmepumpe mehr Strom verbraucht, um den gleichen Heiz- oder Kühlbedarf zu erfüllen.
- Verschlechterung der Wärmepumpenleistung: Druckschwankungen können die Wärmepumpenleistung beeinträchtigen, indem sie die Leistung der Komponenten der Wärmepumpe beeinträchtigen oder dazu führen, dass die Wärmepumpe aufgrund von Überhitzung oder Überdruck ausfällt.
- Schäden an der Wärmepumpe: Druckschwankungen können auch Schäden an der Wärmepumpe verursachen, insbesondere wenn sie nicht rechtzeitig erkannt und behoben werden. Übermäßiger Druck oder Überhitzung kann zum Versagen von Teilen der Wärmepumpe führen, die möglicherweise teuer zu reparieren oder zu ersetzen sind.

 Gefahr für die Sicherheit: Schwerwiegende Druckschwankungen können auch zu einem Sicherheitsrisiko führen, da sie zu einem plötzlichen und unkontrollierten Ausstoß von Wasser oder Kältemittel führen können.

Mögliche Ursache könnte sein:

Ein undichtes Rohr oder ein Problem mit dem Membranausdehnungsgefäß (MAG). Wenn das MAG undicht wird, kann dies dazu führen, dass Luft in das System gelangt oder dass Wasser aus dem System austritt. Dies kann zu einer Störung der Wärmepumpe führen, da der Druck im System nicht mehr stabil ist und die Wärmepumpe möglicherweise nicht mehr ordnungsgemäß arbeiten kann.

| System Information            |                                 |                              |                                    |          |   |  |
|-------------------------------|---------------------------------|------------------------------|------------------------------------|----------|---|--|
| · · Sold field and the second | Fortlaufende Paran              | neter 🔍                      |                                    | ×        |   |  |
|                               | Wählen Sie einen oder mehrere P | arameter (bis zu 10) aus, un | n sie im Monitorbereich anzuzeigen |          |   |  |
| 1 11                          | Paranaar sudan<br>kes           |                              |                                    | ×        |   |  |
|                               | Verfügbare Parameter            |                              | Ausgewählte Parameter              |          |   |  |
|                               | KES: Ionisationsstrom           | $\oplus$                     | KES: Anlagendruck                  | Θ        |   |  |
| 1.1.1                         | KES: STB                        | $\oplus$                     |                                    |          | - |  |
|                               | KES: Brennerstarts              | • <>                         |                                    | - 1      |   |  |
| Intelliging the second second |                                 |                              |                                    |          |   |  |
|                               |                                 |                              |                                    |          |   |  |
| 10 C 10                       |                                 |                              | Alle entfernen                     |          |   |  |
|                               | Ansicht zu gespeicherten Ans    | ichten hinzufügen            |                                    |          |   |  |
|                               | Name der Sodicht<br>Default     |                              |                                    |          |   |  |
|                               |                                 |                              |                                    |          |   |  |
|                               |                                 |                              | Abbrechen                          | Anwenden |   |  |
|                               |                                 |                              |                                    | _        |   |  |
|                               |                                 |                              |                                    |          |   |  |
|                               |                                 |                              |                                    |          |   |  |
|                               |                                 |                              |                                    |          |   |  |
|                               |                                 |                              |                                    |          |   |  |
|                               |                                 |                              |                                    |          |   |  |
|                               |                                 |                              |                                    |          |   |  |
|                               |                                 |                              | _                                  |          |   |  |
|                               |                                 | -                            |                                    |          |   |  |
|                               |                                 | -                            |                                    |          |   |  |
|                               |                                 | _                            |                                    |          |   |  |
|                               |                                 | _                            |                                    |          |   |  |
|                               | 2                               | _                            |                                    |          |   |  |
|                               | 2                               | _                            |                                    |          |   |  |

Zur Übersicht

Im Bosch HomeCom Pro können Sie mit wenigen Klicks den Anlagendruck anzeigen lassen.

Hierfür müssen Sie nur den folgenden Parameter auswählen: KES: Anlagendruck

\*nur möglich, wenn ein Drucksensor am Gerät vorhanden ist.

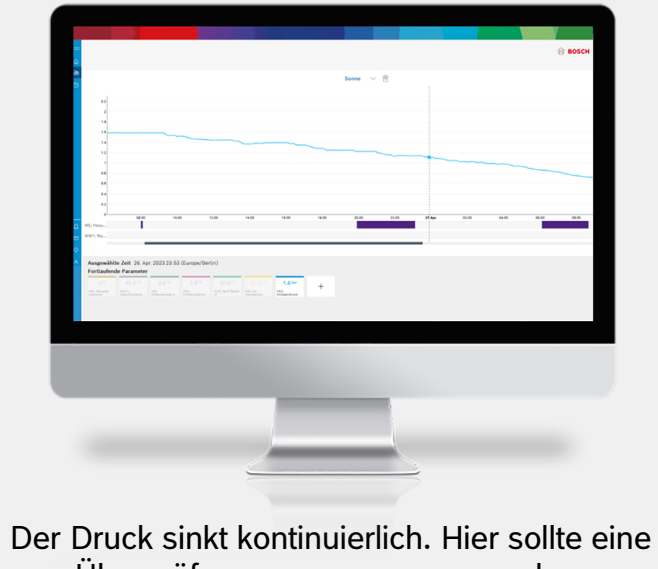

Überprüfung vorgenommen werden.

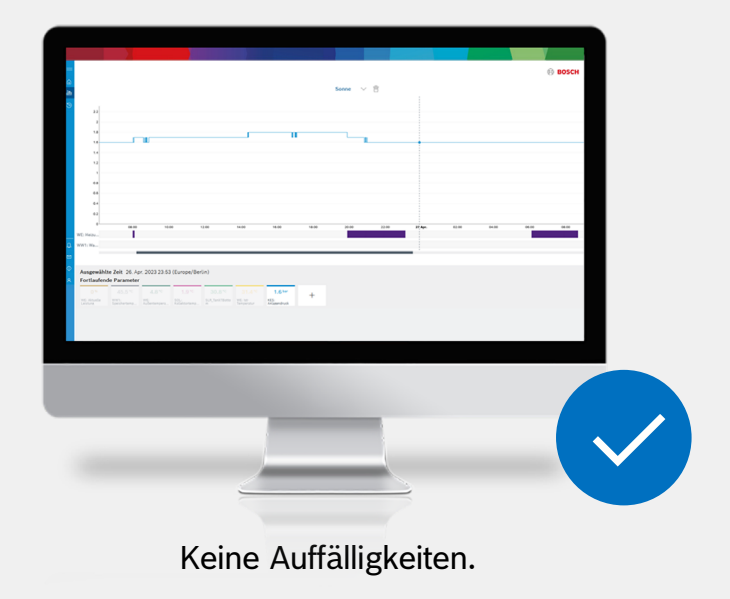

## **Brennerzyklen analysieren**

#### Brennerzyklen analysieren

# Durch die Analyse der Anzahl der Brennerzyklen kann man feststellen, ob die Heizung unnötig oft ein- und ausschaltet.

Hohe Brennerzyklen in einer Heizungsanlage können verschiedene negative Folgen haben:

- Verschlechterte Energieeffizienz: Wenn die Heizungsanlage häufig ein- und ausschaltet, führt dies zu einem erhöhten Energieverbrauch. Jeder Brennerzyklus erfordert einen gewissen Energieaufwand, und wenn die Zyklen häufig auftreten, kann dies zu einem ineffizienten Betrieb führen. Die Heizung verbraucht mehr Energie, um den Startvorgang zu wiederholen, anstatt einen kontinuierlichen Betrieb beizubehalten. Dies kann zu höheren Heizkosten führen.
- Verkürzte Lebensdauer der Komponenten: Häufige Brennerzyklen können zu einem erhöhten Verschleiß der Komponenten führen. Der Startvorgang kann zu thermischen Belastungen führen, die insbesondere bei mechanischen Teilen wie dem Brenner, der Umwälzpumpe oder den Ventilen zu vorzeitigem Verschleiß führen können.

- Ungleichmäßige Raumtemperatur: Wenn die Heizungsanlage häufig ein- und ausschaltet, kann dies zu einer ungleichmäßigen Raumtemperatur führen. Das Aufheizen und Abkühlen des Systems in kurzen Intervallen kann dazu führen, dass Räume nicht ausreichend aufgeheizt werden, bevor die Heizung wieder abschaltet.
- Erhöhter Verschleiß des Kesselmaterials: Bei hoher Zykluszahl kann es zu verstärktem thermischen Stress und Vibrationen im Kessel kommen. Dies kann zu Rissen oder anderen Schäden am Kesselmaterial führen, insbesondere wenn es sich um einen älteren Kessel handelt.
- Erhöhter Schadstoffausstoß: Wiederholte Startvorgänge und kurze Betriebszyklen können zu einem erhöhten Schadstoffausstoß führen, insbesondere wenn der Brenner nicht optimal eingestellt ist. Dies kann zu einer erhöhten Umweltbelastung durch Emissionen wie Stickoxide (NOx) oder Kohlenmonoxid (CO) führen.

### Zur Übersicht

## Brennerzyklen analysieren

|                                                                                                    | weitere Parameter V                                      |                   |                              | ×        |                                                        |
|----------------------------------------------------------------------------------------------------|----------------------------------------------------------|-------------------|------------------------------|----------|--------------------------------------------------------|
| nteen<br>etzte 2 Tage v                                                                                         | Wählen Sie einen oder mehrere Parameter (bis zu          | u 10) aus, um sie | im Monitorbereich anzuzeigen |          | 🕥 Datenverfügbarkeit 🔍 🔍 🕻                             |
|                                                                                                    | Prevention suchas                                        |                   |                              | Q        |                                                        |
|                                                                                                    | Verfügbare Parameter                                     |                   | Ausgewählte Parameter        |          |                                                        |
| 8000                                                                                                    | WE: Wartungsmeldung                                      |                   | WE: Heizung                  | Θ        |                                                        |
| 7900                                                                                                    | KES: Flammensignal                                       |                   | WW1: Warmwasser              | Θ        |                                                        |
| 5000                                                                                                    | KES: Kondensatschutz                                     | < >               | KES: Zündung                 | Θ        |                                                        |
| 4800                                                                                                    | WE: Verriegelnde Störung 🕀                               |                   |                              |          |                                                        |
| 2000-<br>1000-                                                                                                  | WE: Blockierende Störung 🕀 🧹                             |                   |                              |          |                                                        |
| 0 05.00 04.00 05.00 04.00 07.00 08.00 08                                                                        | 00 10                                                    |                   | Alle entfernen               |          | 31 Mui 01-00 02-00 03-00 04-08 05-09 06-08 07-00 08-00 |
| WW1, Wa.                                                                                                    | Ansicht zu gespeicherten Ansichten hinzufüge             | a                 |                              |          |                                                        |
| 85 72A.                                                                                                    |                                                          |                   |                              |          |                                                        |
| Ausgewählte Zeit 30. Mai 2023 07:12 (Europe/Berlin)                                                             |                                                          |                   | Abbrechen                    | Anwenden |                                                        |
| Fortlaufende Parameter           0.%         90370         Schließen         50.2 %         50 %         19.4 % | 100* 22.7* 0* 66.3* ,                                    |                   |                              |          |                                                        |
| NL Anada NL Sorra H2 Marker NN1-ND-<br>Leases Haung Scienting Lake/server, With Sal-<br>Indenteen               | n, Million Kostorama, Kolamanavit, Minanavit, Minanavit, |                   |                              |          |                                                        |
| Weitere Parameter                                                                                               |                                                          |                   |                              |          |                                                        |
| Weltere Parameter                                                                                               |                                                          | _                 |                              |          |                                                        |
| Weitere Parameter                                                                                               |                                                          |                   |                              |          |                                                        |
| Welsee Parameter                                                                                                |                                                          |                   |                              |          |                                                        |
| Welters Parameter                                                                                               |                                                          |                   |                              |          |                                                        |
| Weiter Parameter                                                                                                |                                                          |                   |                              |          |                                                        |
| Weber Parater                                                                                                   |                                                          |                   |                              |          |                                                        |
| Weber Paraneter                                                                                                 |                                                          |                   |                              |          |                                                        |
| Weber Paranter                                                                                                  |                                                          |                   | _                            |          |                                                        |
| Weber Parameter                                                                                                 |                                                          |                   |                              |          |                                                        |
| Weber Paranter                                                                                                  |                                                          |                   |                              |          |                                                        |
| Weber Paranter                                                                                                  |                                                          |                   |                              |          |                                                        |

Im Bosch HomeCom Pro können Sie sich mit wenigen Klicks die Brennerzyklen anzeigen lassen.

Hierfür müssen Sie nur den folgenden Parameter auswählen: KES: Zündung

## Brennerzyklen analysieren

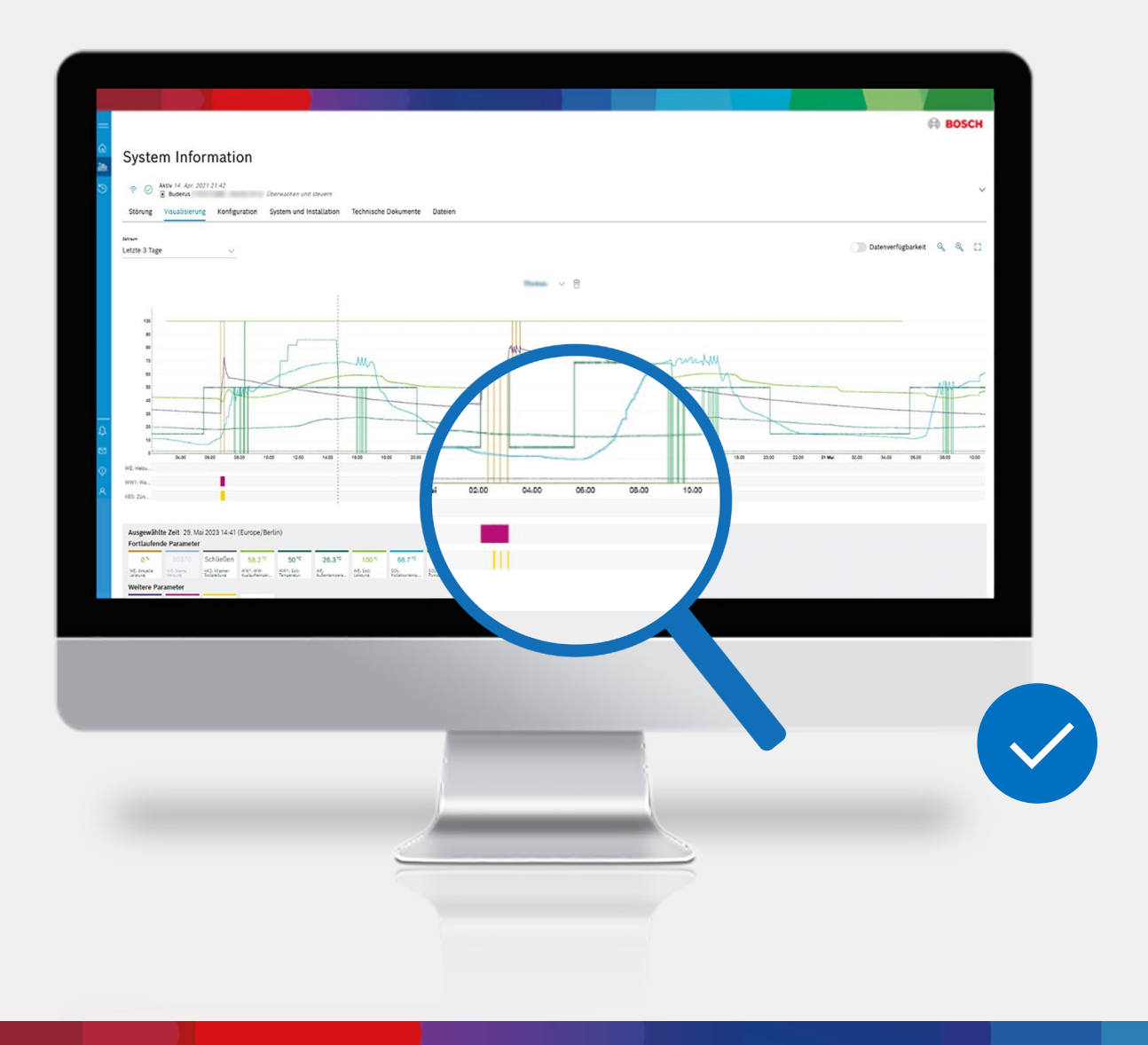

Die Anzahl der Brennerzyklen ist unauffällig.

## Zur Übersicht

# Registrierung

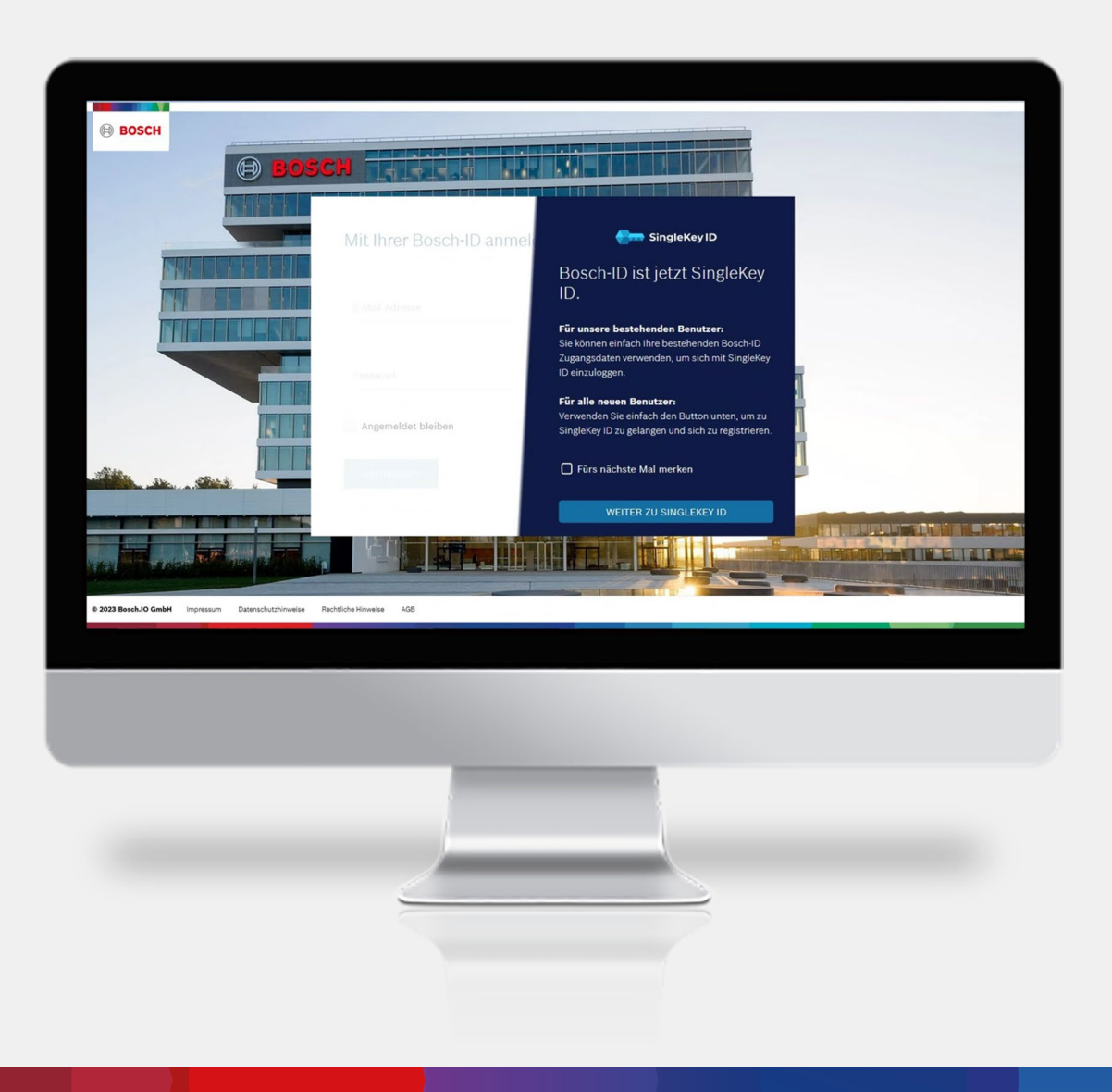

Bitte registrieren Sie sich für die SingleKey ID. Ihr Vorteil: Nur ein Zugang für alles. Die SingleKey ID gilt sowohl für Bosch als auch für Buderus Anwendungen.

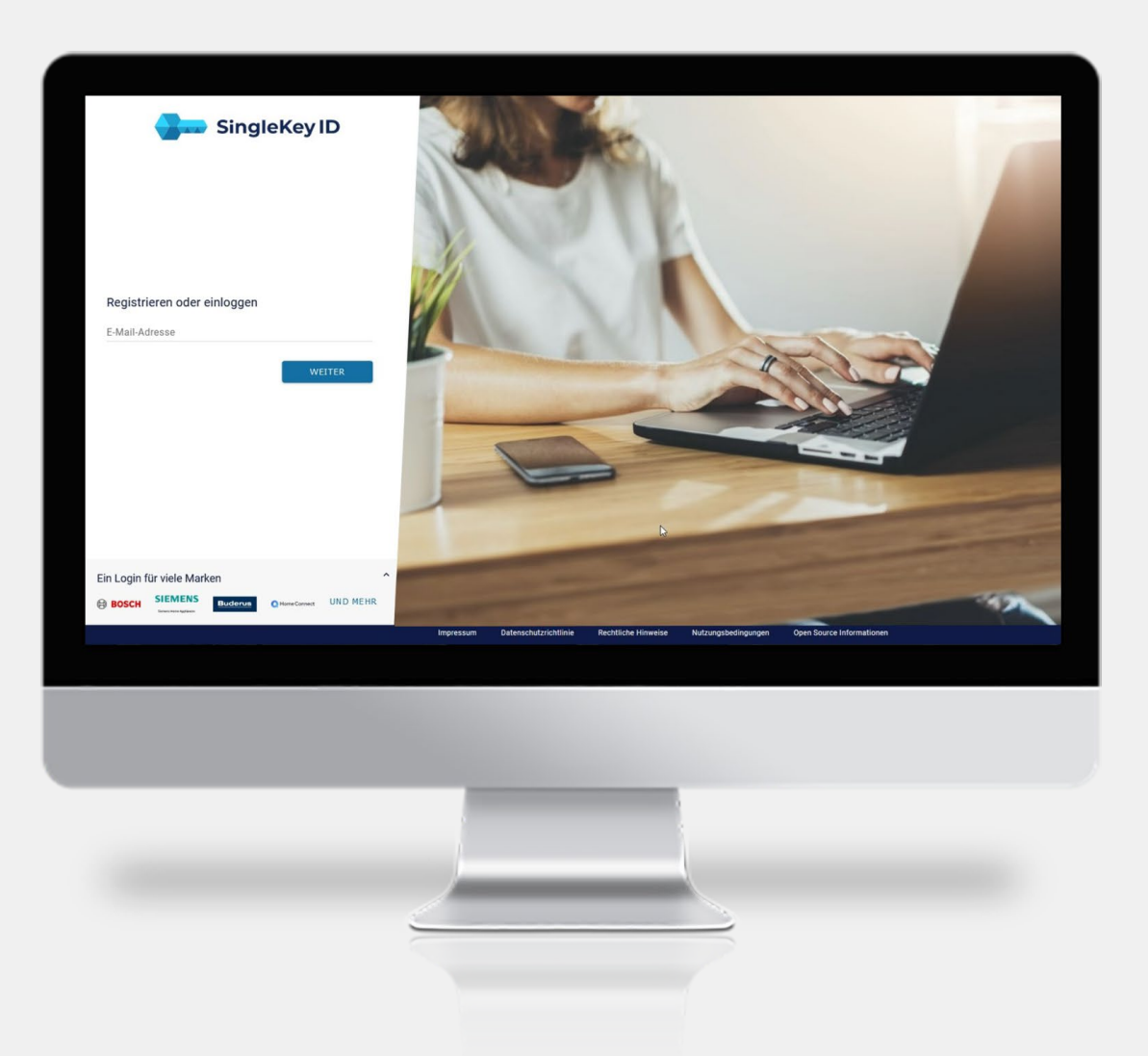

Geben Sie bitte Ihre E-Mail Adresse ein und klicken Sie auf "Weiter"

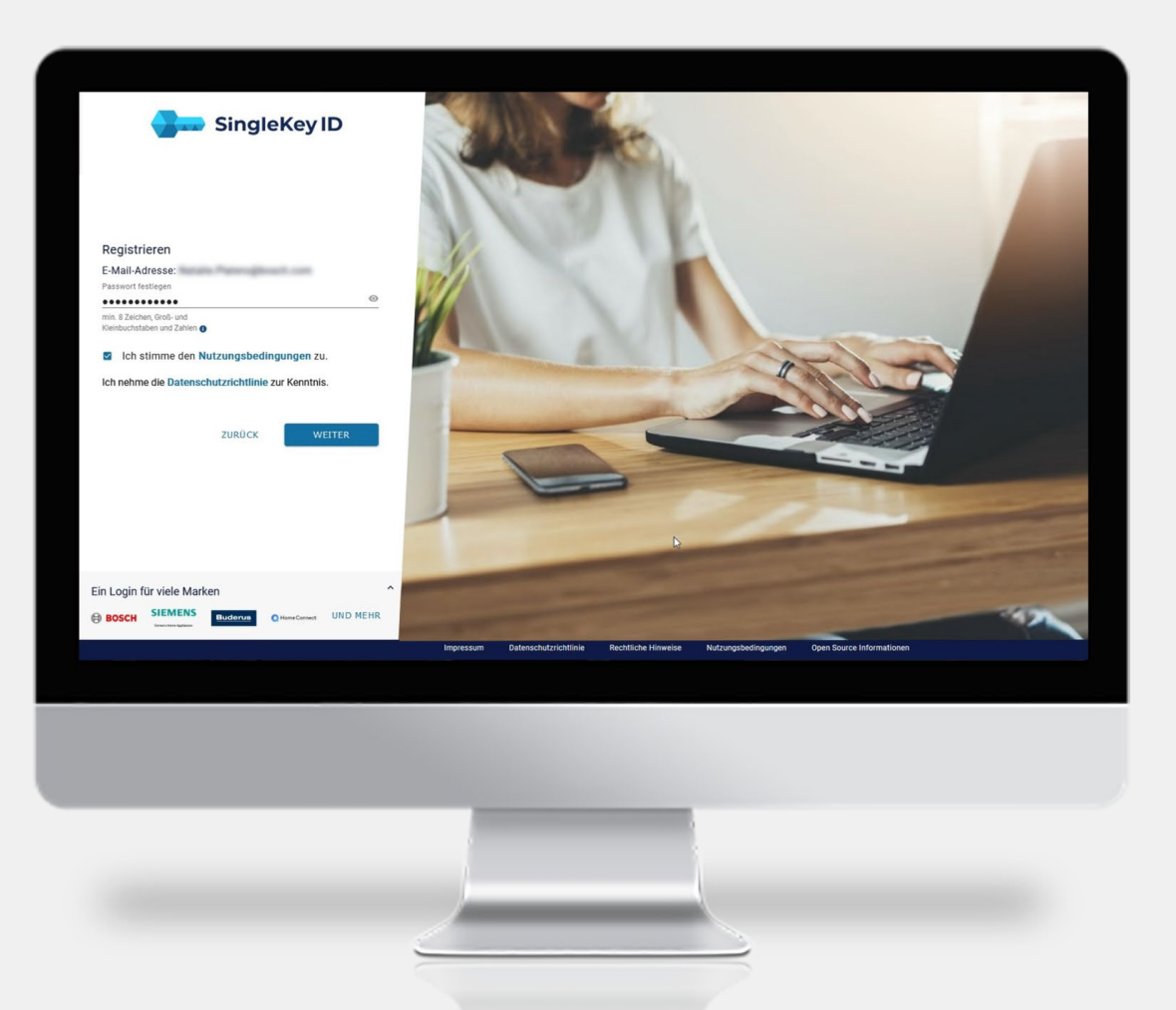

Bitte legen Sie ein Passwort fest und akzeptieren Sie die Nutzungsbedingungen.

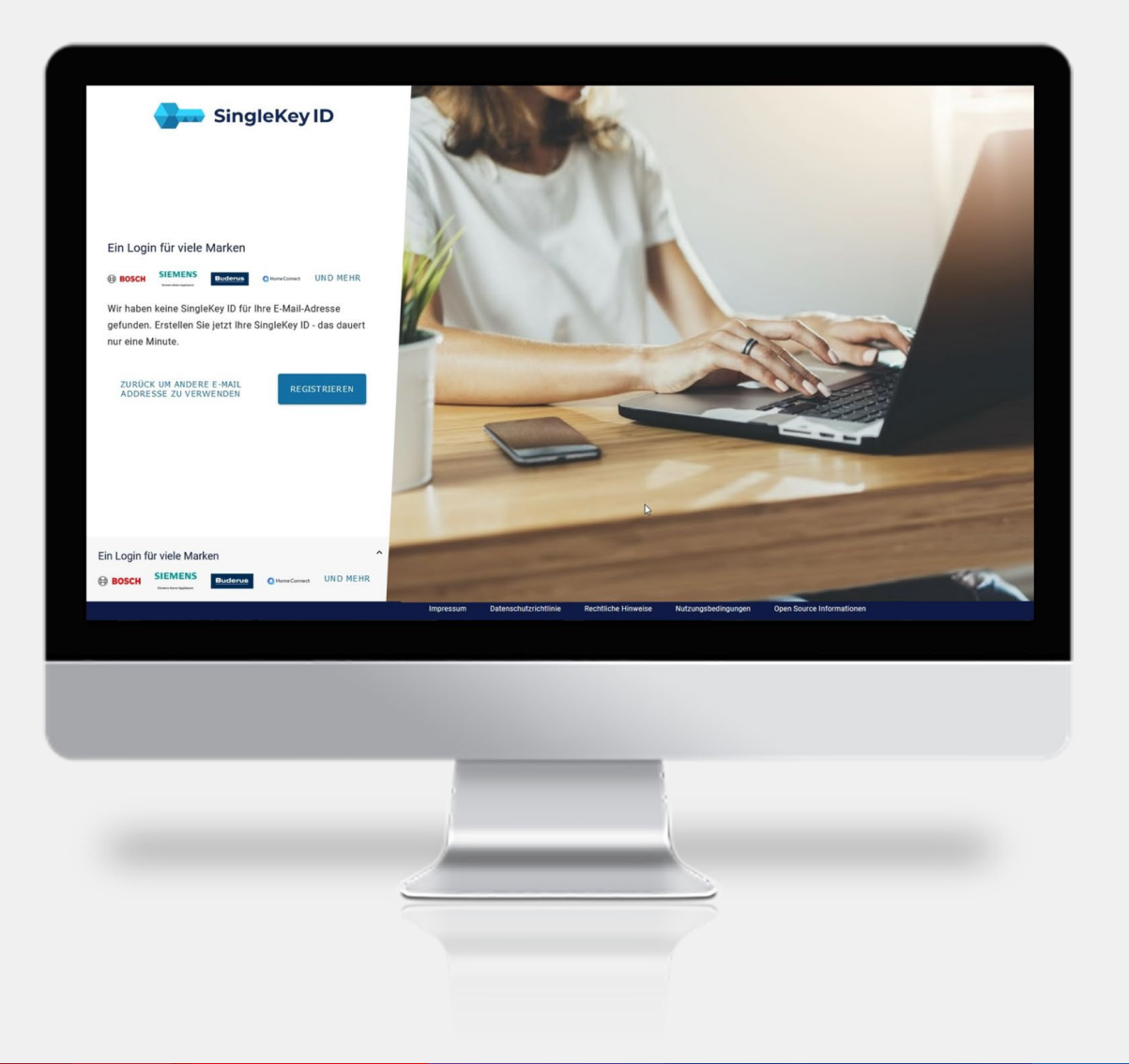

Bitte registrieren Sie sich, wenn Sie noch keine SingleKey ID haben.

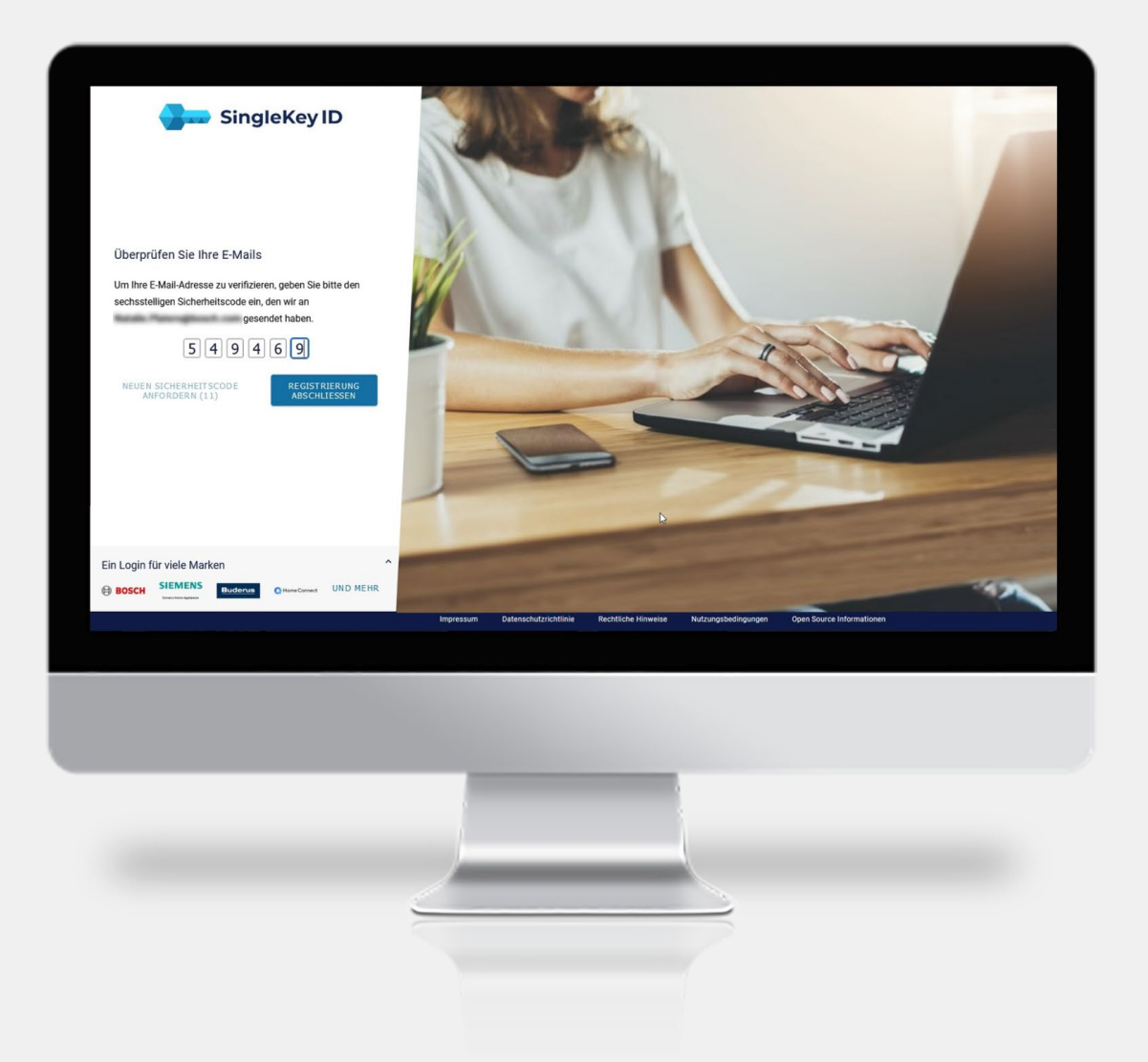

Bitte geben Sie den Sicherheitscode ein, den Sie per E-Mail erhalten haben.

|                                                                                                    | Bosch |
|----------------------------------------------------------------------------------------------------|-------|
| Fachkunden Konto erforderlich<br>Um auf diese inhalte zugrelfen zu können, benötigen Sie ein Fachkundenkonto mit einer göltigen<br>Mitgliedeschaft, die in imref Bosch-10 zugeordinet ist.<br>Sie können dies im Partier Partal ihreis Landes beantragen oder sich abmeiden und ermeut mit einer |       |
| anderen Bosch ID anmeiden<br>erstaat<br>Deutschland<br>Weiter zum Partner Portal                                                                                                    |       |
|                                                                                                    |       |
|                                                                                                    |       |
|                                                                                                    |       |
|                                                                                                    |       |
| $ \longrightarrow $                                                                                                    |       |
|                                                                                                    |       |

Zur Übersicht

Wählen Sie bitte Ihr Land aus und klicken Sie auf "Weiter zum Partner Portal"

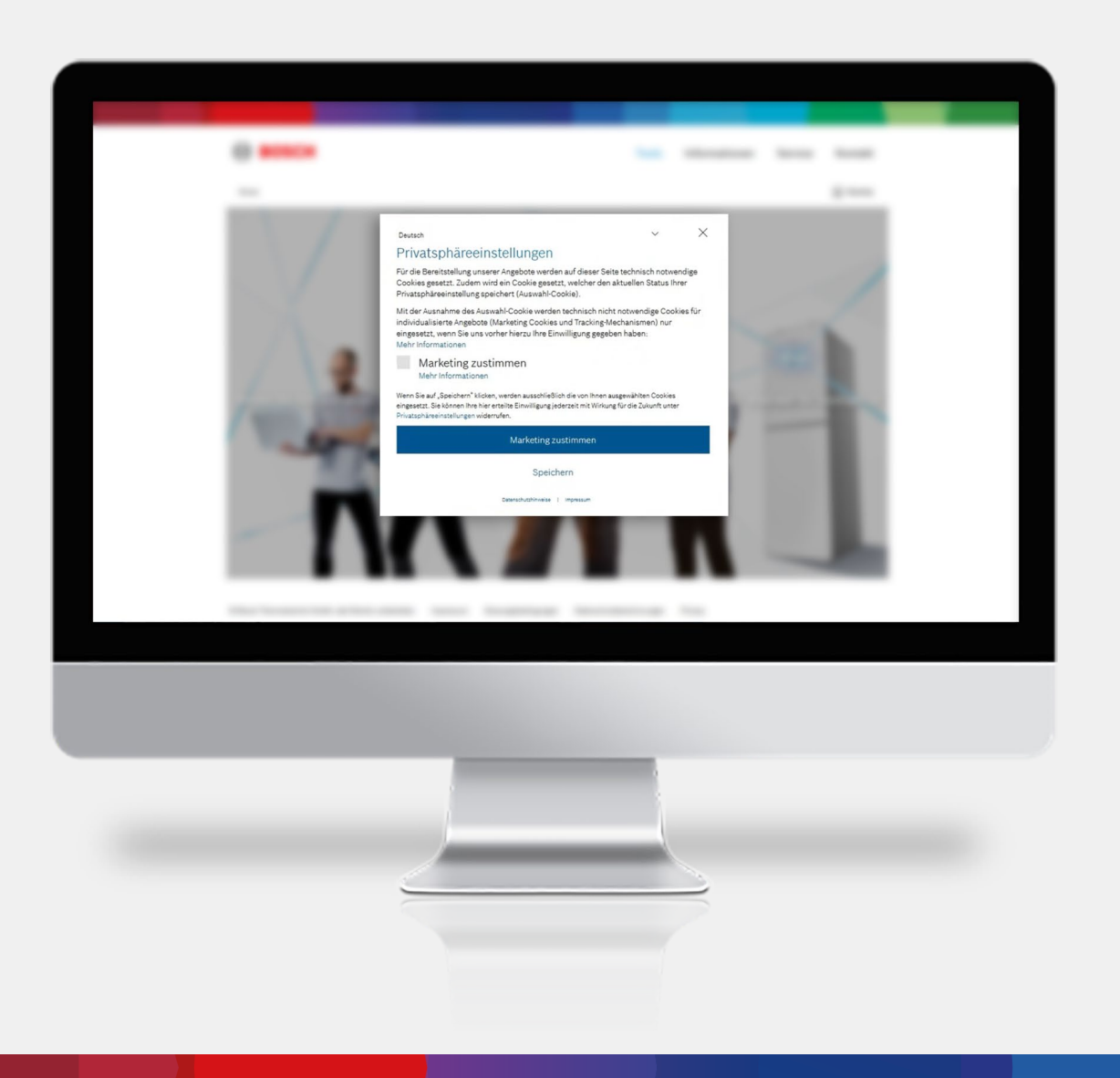

Bitte nehmen Sie Ihre Privatspähreeinstellungen vor.

#### Zur Übersicht

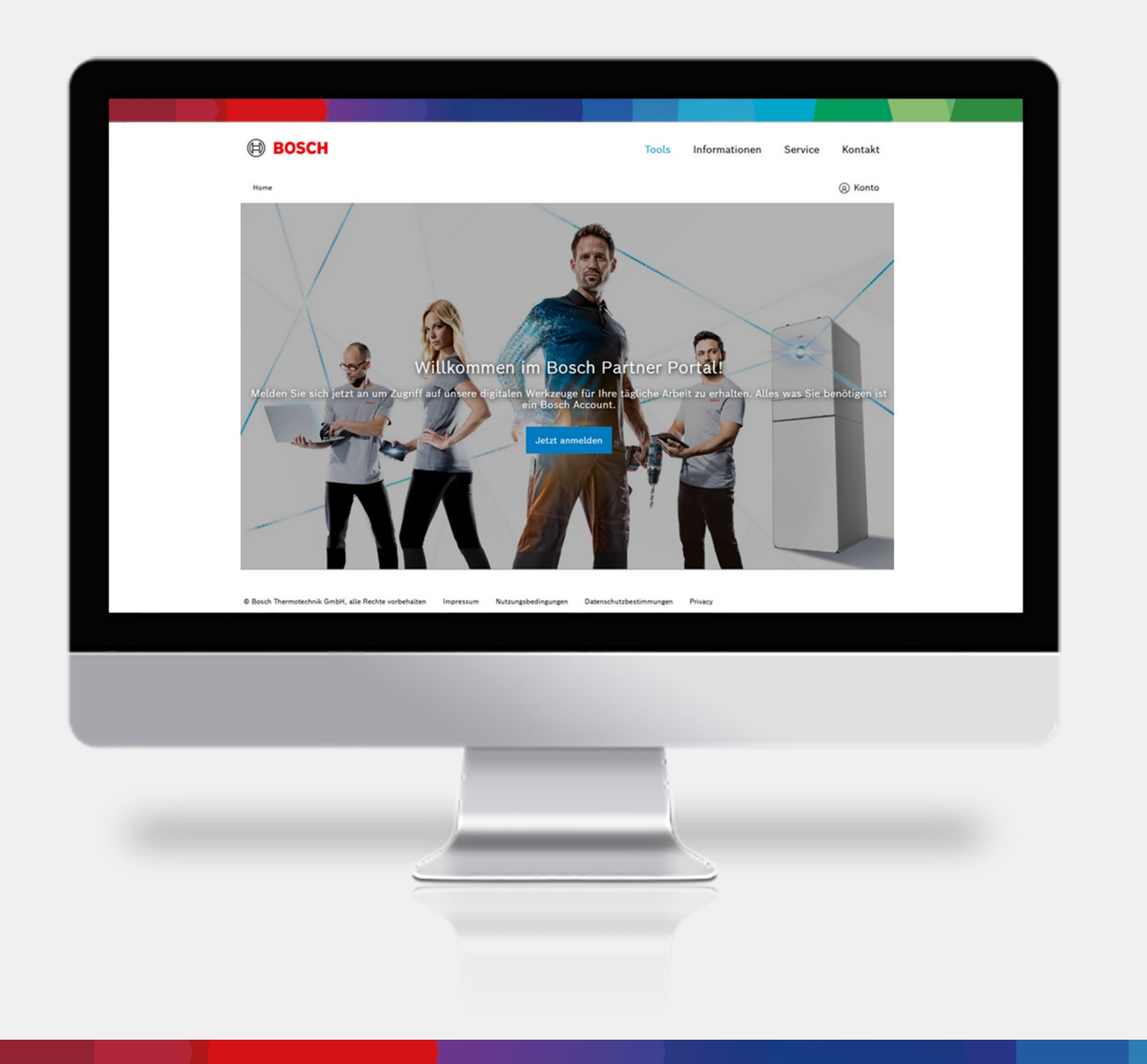

Melden Sie sich nun ihn Ihrem Partner Portal an.

## Zur Übersicht

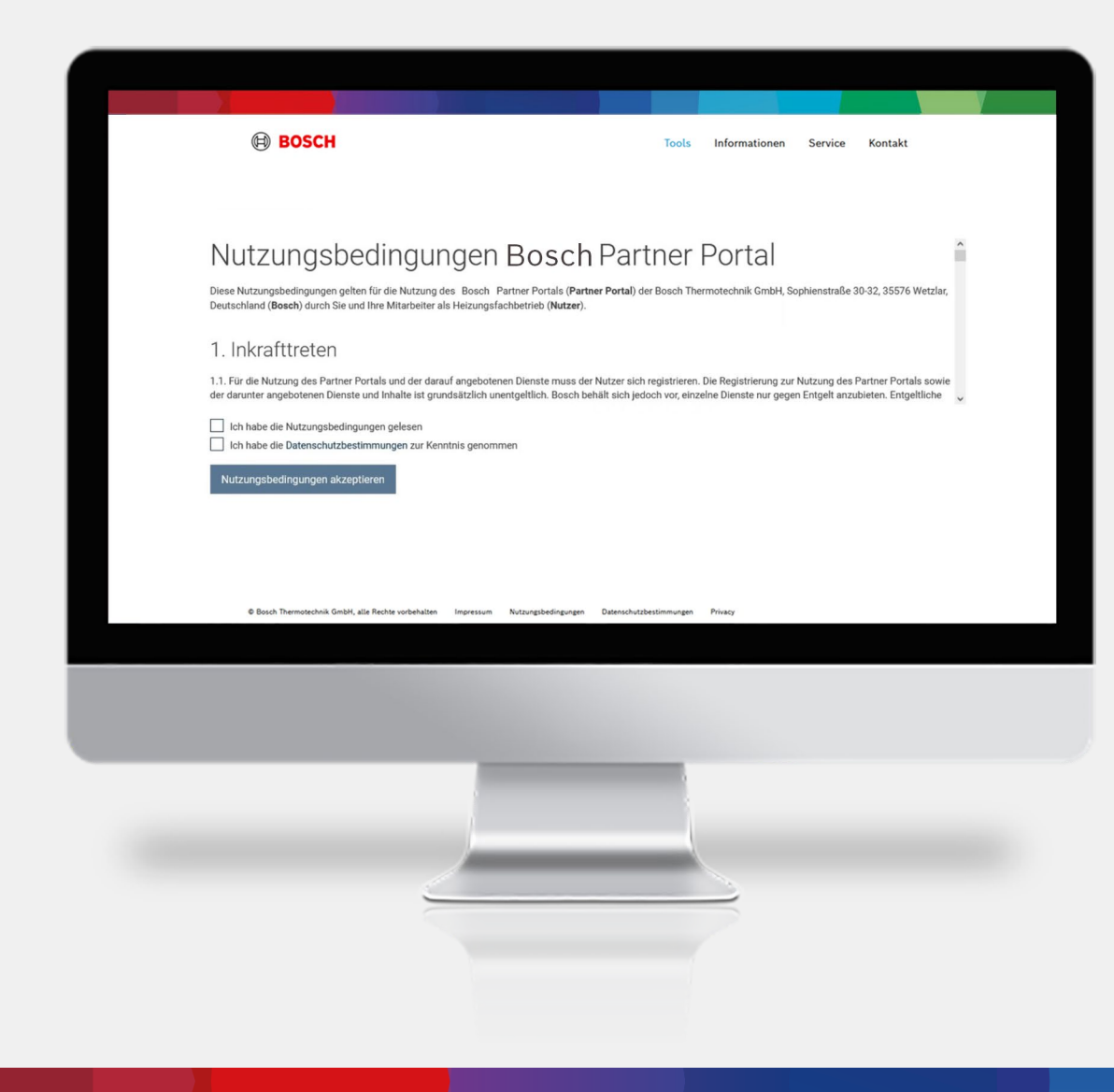

Bitte akzeptieren Sie die Nutzungsbedingungen.

| BOSCH   |                                                                                                    | Tools                                                                                                    | Informationen                                      | Service | Kontakt |  |
|---------|----------------------------------------------------------------------------------------------------|----------------------------------------------------------------------------------------------------|----------------------------------------------------|---------|---------|--|
| Br pers | Persönliches Nut<br>anlehes Profil identificient Sie als Nutzer auf unseer Plantfo<br>werden dadurch persönlich angegerschen oder sei<br>Alle Informationen Können Sie auf<br>Pflichtfelder sind m | Zerprofil anleg<br>m. Es is acousagen Ihr Personalauwe<br>hen alle Setten in der von Ihren definiertr<br>alle Setten in der von Ihren definiert<br>alle Setten in der von Ihren definiert<br>ist * gekennzeichnet. | Gen<br>is auf all unseren Seiten. S<br>en Sprache. | le      |         |  |
|         | Vorname* Vorname Nachname* Nachname Spracha* Deutsch (Deutschland) Nutzerprofil anlegen                                                                                                    |                                                                                                    |                                                    |         |         |  |
|         |                                                                                                    |                                                                                                    |                                                    |         |         |  |
|         |                                                                                                    |                                                                                                    | 2                                                  |         |         |  |
|         |                                                                                                    |                                                                                                    |                                                    |         |         |  |

Zur Übersicht

### Bitte legen Sie Ihr Nutzerprofil an.

## Zur Übersicht

## **Registrierungs-Prozess**

| BOSCH                                                                           | Tools Informationen Service Kontakt                                                                                                    |
|---------------------------------------------------------------------------------|----------------------------------------------------------------------------------------------------|
|                                                                                 | Firmenzugehörigkeit<br>Sie sind fast fertig. Jetzt missen Sie nur noch ihr persönliches Profil mit Ihrem<br>Unternehmen verbinden.<br>Pflichtfelder sind mit * gekennzeichnet. |
| Sie sind bereits bei uns Kunde<br>Kundennummer*<br>Posteitzahl*<br>Daten pröfen | Sie sind noch kein Kunde bei uns und möchten Ihre Firma bei uns registrieren?         Firma registrieren                                                                       |
|                                                                                 |                                                                                                    |
|                                                                                 |                                                                                                    |

Bitte geben Sie Ihre Kundennummer und Ihre Postleitzahl an.

## Zur Übersicht

## Registrierungs-Prozess

| BOSCH                                               |                                                               | Tools     | Informationen | Service | Kontakt |  |
|-----------------------------------------------------|---------------------------------------------------------------|-----------|---------------|---------|---------|--|
|                                                     | Firmenregistrierung                                           |           |               |         |         |  |
|                                                     | Forenzen <sup>a</sup><br>Balar<br>Alexansh2                   |           |               |         |         |  |
|                                                     | Factorials*                                                   |           |               |         |         |  |
|                                                     | rum faith                                                     |           |               |         |         |  |
|                                                     | Telefort<br>Unanzauerinetinetinetinetinetinetinetinetinetinet |           |               |         |         |  |
|                                                     | Anakonga<br>Registrani                                        |           |               |         |         |  |
| © Bosch Thermotechnik GmbH, alle Rechte vorbehalten | Impressum Nutzungsbedingungen Datenschutzbes                  | timmungen | Privacy       |         |         |  |
|                                                     |                                                               |           |               |         |         |  |
|                                                     |                                                               |           |               |         |         |  |
|                                                     |                                                               |           |               |         |         |  |
| 4                                                   | /                                                             |           | 5             |         |         |  |
|                                                     |                                                               |           |               |         |         |  |
|                                                     |                                                               |           |               |         |         |  |

Oder registrieren Sie Ihre Firma.

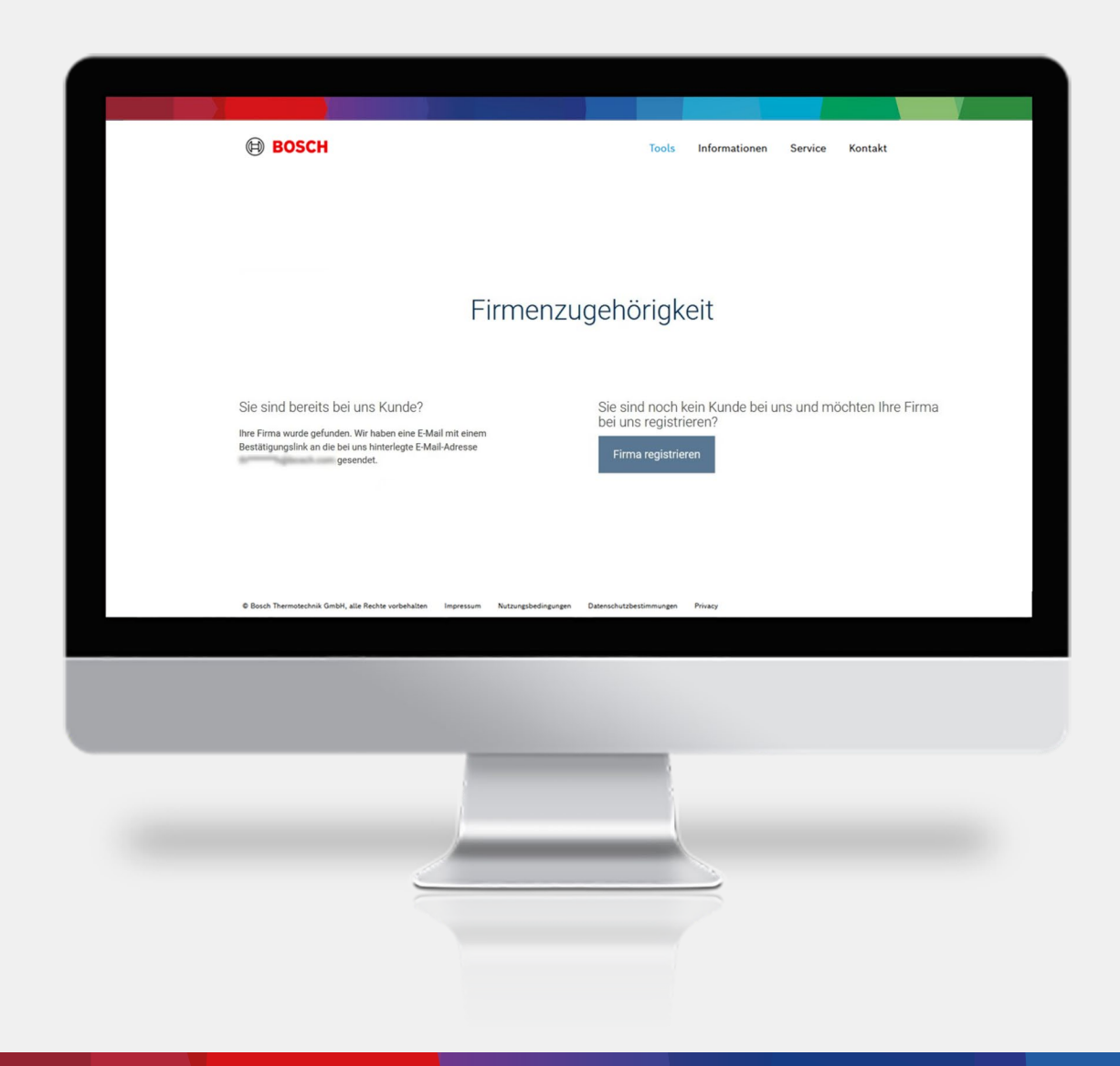

Sie haben einen Bestätigungslink an Ihre E-Mail Adresse erhalten.

## Zur Übersicht

## **Registrierungs-Prozess**

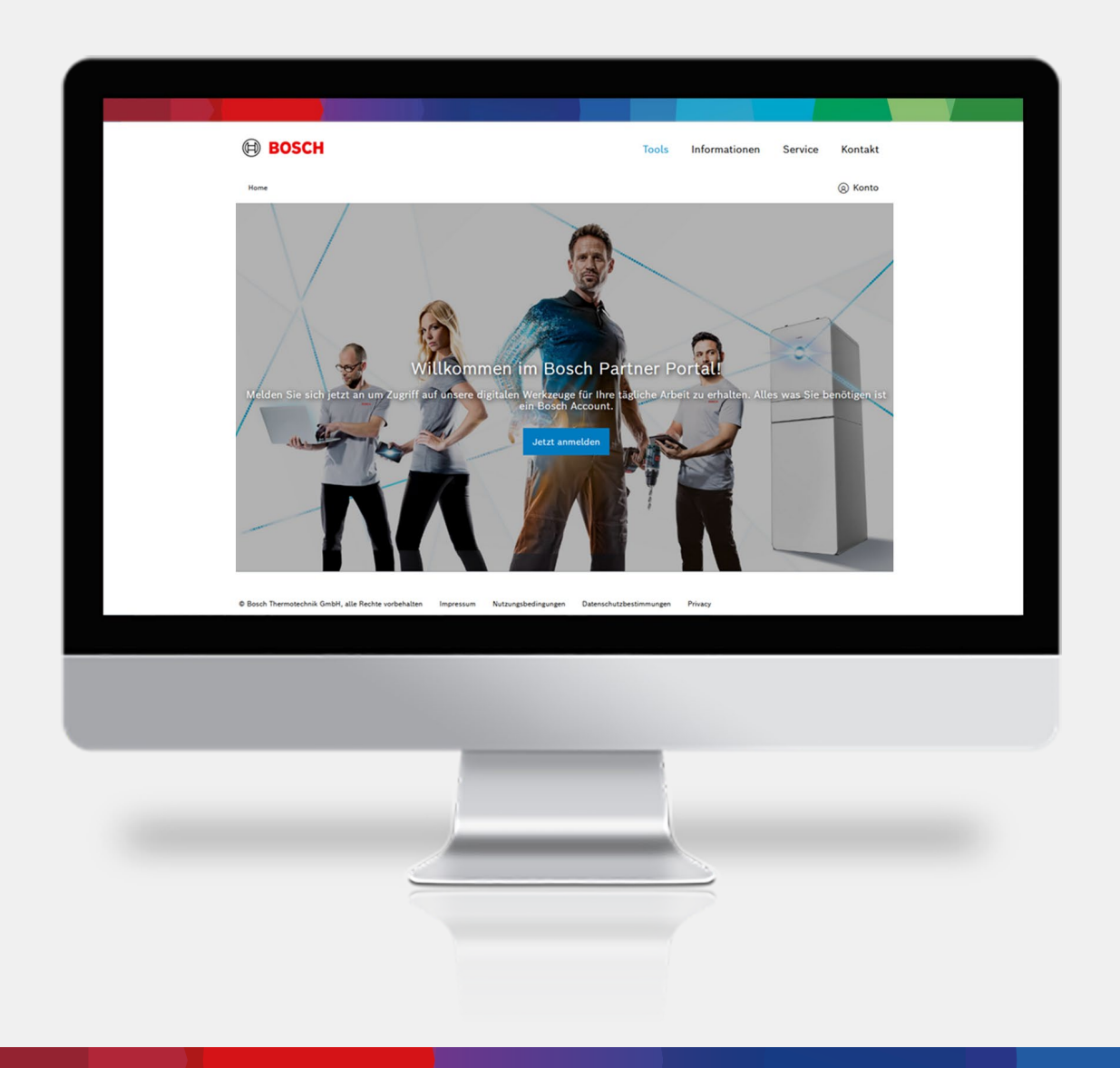

Nun können Sie sich in Ihrem Partner Portal anmelden.

#### Zur Übersicht

## **Registrierungs-Prozess**

| Bosch                                              | Tools Informationen Service Kontakt                                                                                                    |
|----------------------------------------------------|----------------------------------------------------------------------------------------------------|
|                                                    | Arrow of the structure of the structure of |
| @ Bosch Thermotechnik GmbH, alle Rechte vorbehalts | Mitarbeiter<br>Name Veren Etal Kai<br>an Impressum Nutzungsbedingungen Datenschutzbestimmungen Privacy                                                                                                    |
|                                                    |                                                                                                    |
|                                                    |                                                                                                    |

Für eine optimale Transparenz können Sie hier Ihre Mitarbeiter hinzufügen, sowie Ihre Technologien bearbeiten.

## Weitere Informationen erhalten Sie bei

https://www.bosch-homecomfort.com/de/de/wohngebaeude/fachkunde/bosch-homecom-pro

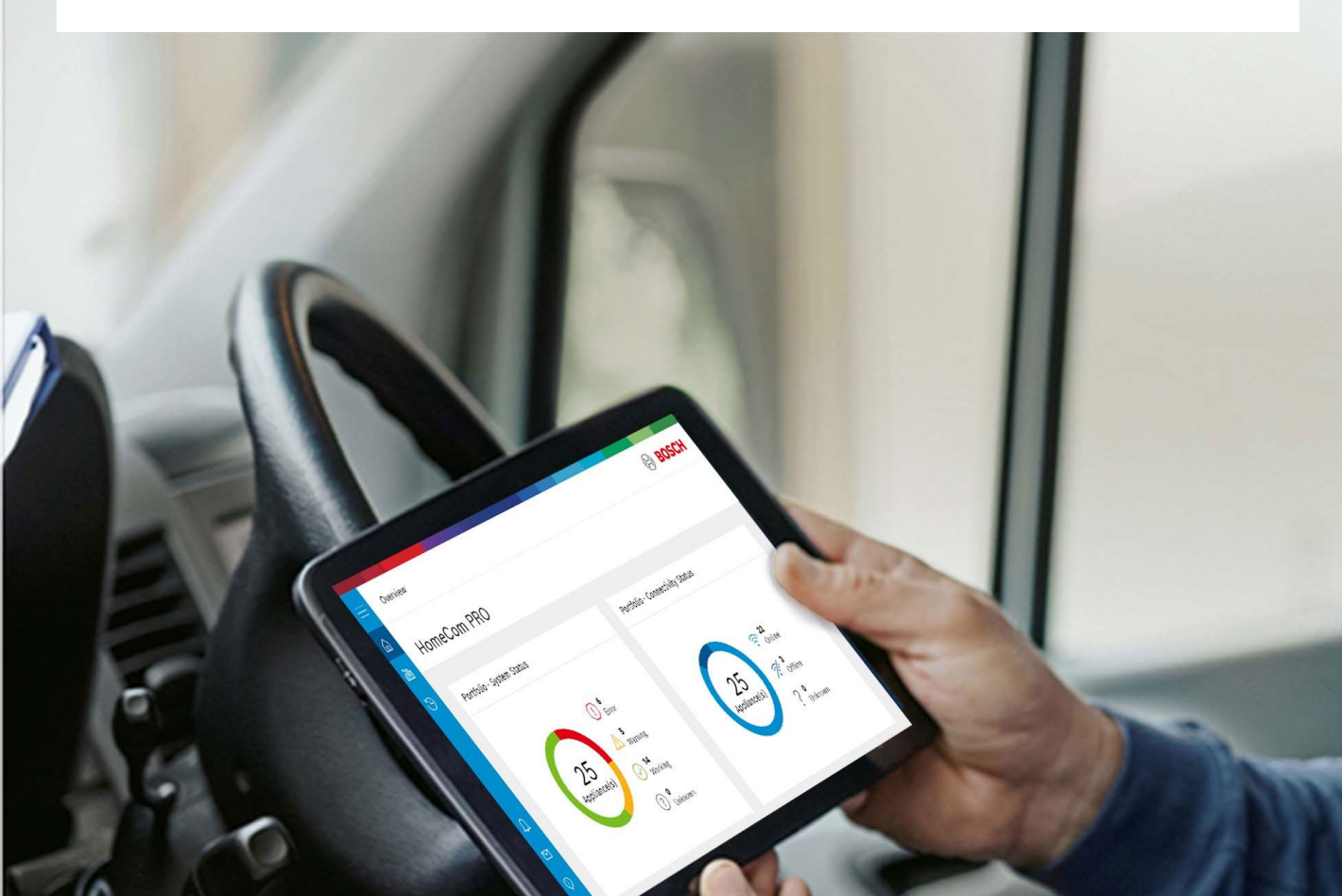

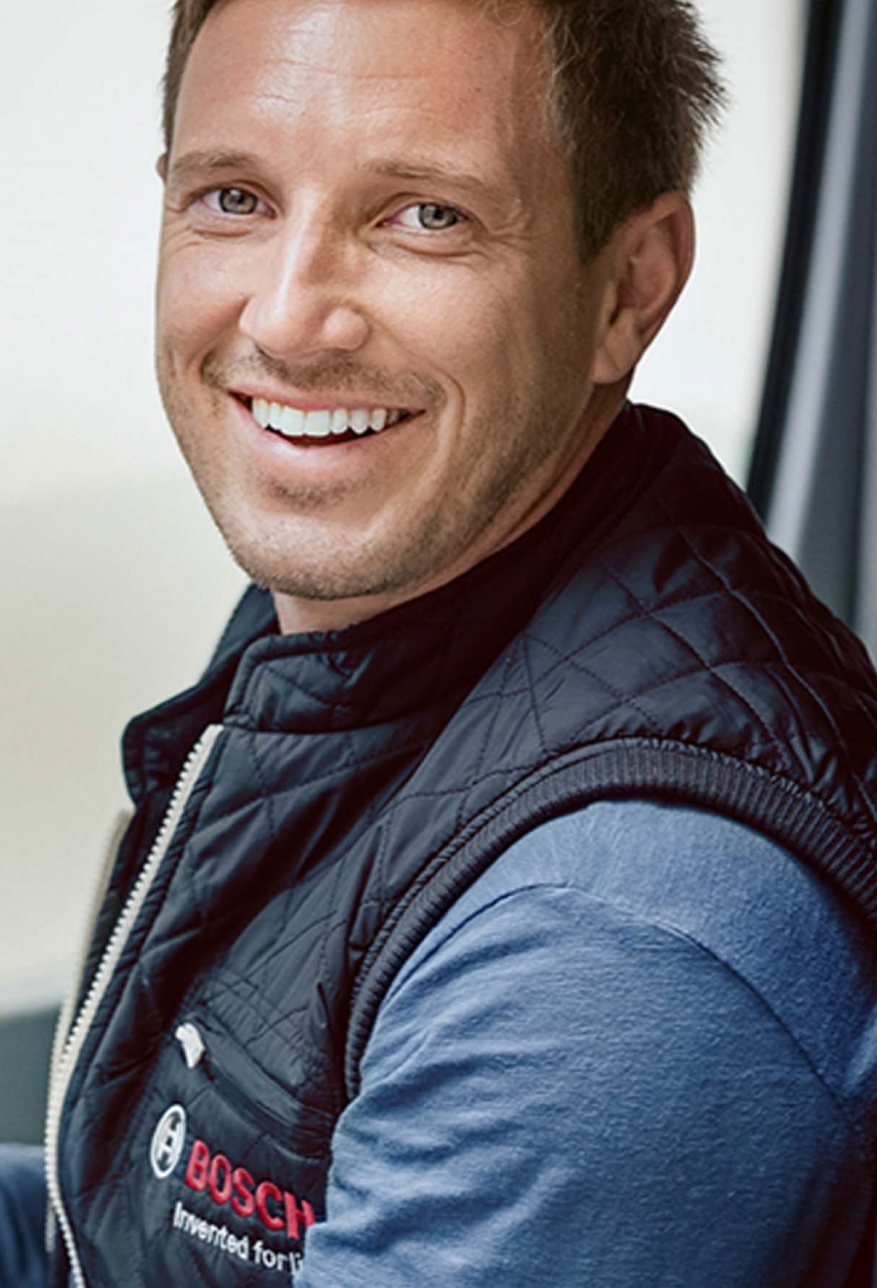